# Need to tell your story online in a fascinating way?

# Do you want to create visual stories without hiring professional designers?

# Introducing ADOBE SPARK

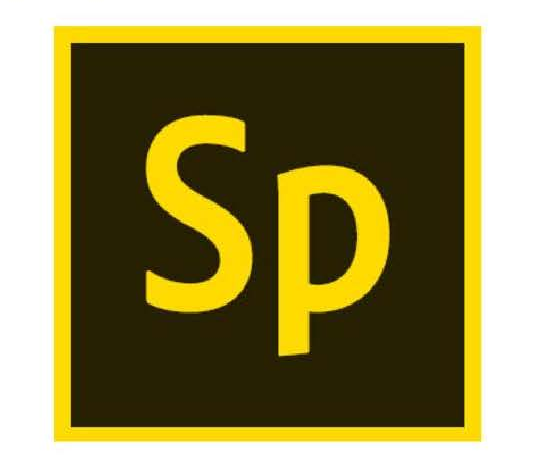

Adobe Spark

# WHAT IS ADOBE SPARK?

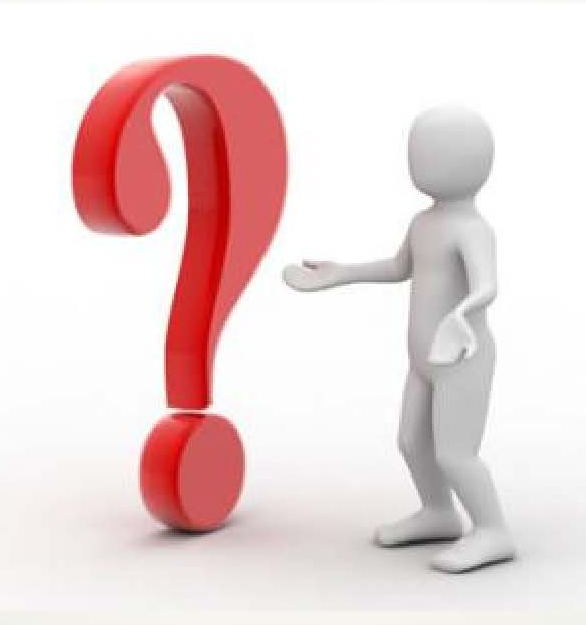

Adobe Spark is an integrated web and mobile solution for creating and sharing impactful visual stories

# Adobe Spark consists of three Design apps

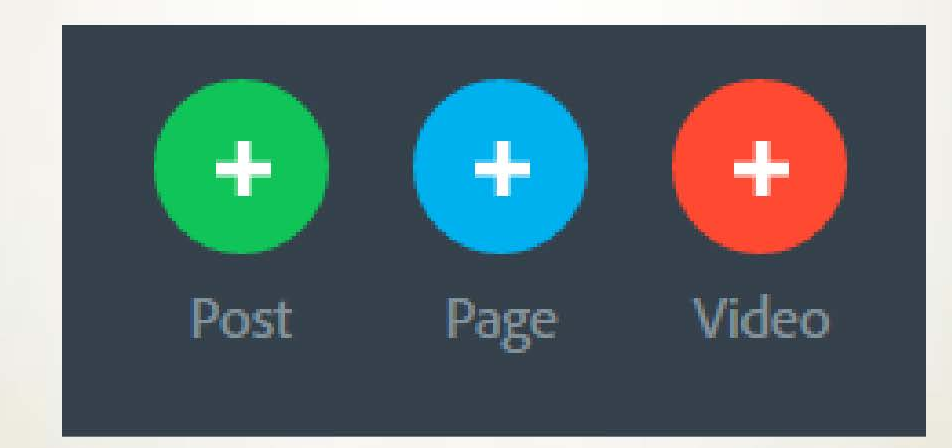

# Spark Post – Lets users create professional graphics in seconds

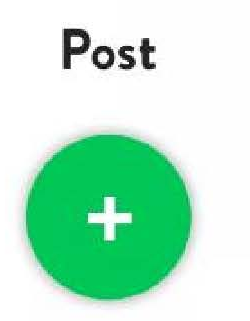

Social posts and graphics - great for memes, inspirational quotes, announcements, invitations, and more!

# Spark Page – Lets users create magazine-style webpages

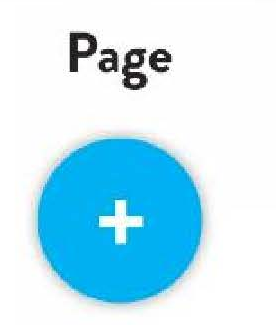

Web stories - great for creating photo journals, event recaps, porfolios, catalogs and more!

# Spark Video – Lets users create animated videos in minutes

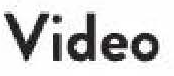

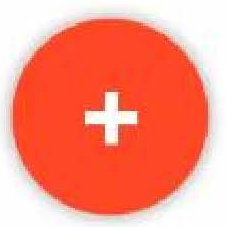

Animated videos - great for creating lessons, pitches, presentations, greetings and more!

# **Plus it's FREE!**

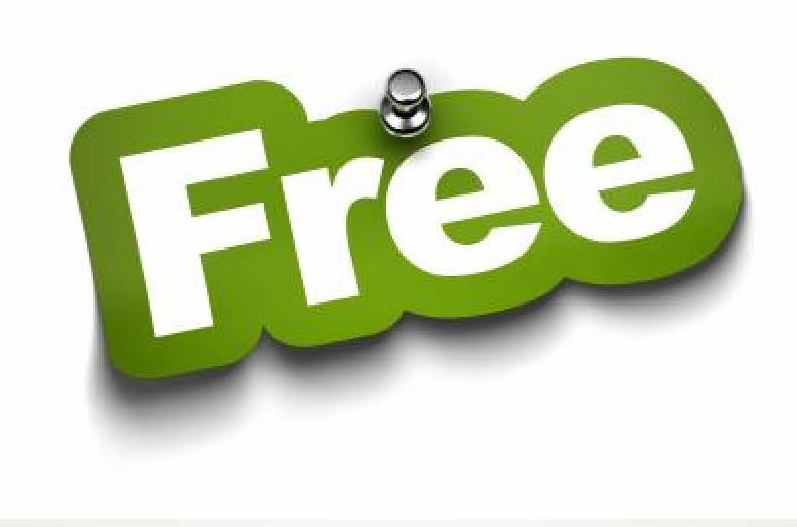

## Ready to Learn?

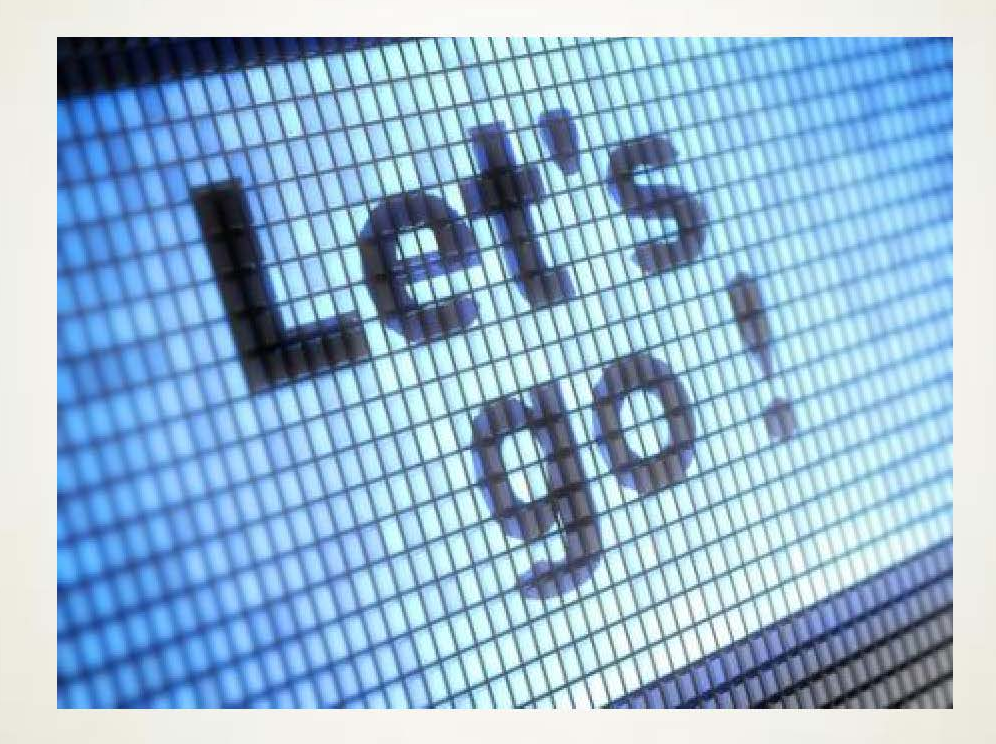

## **Open your Favorite Browser**

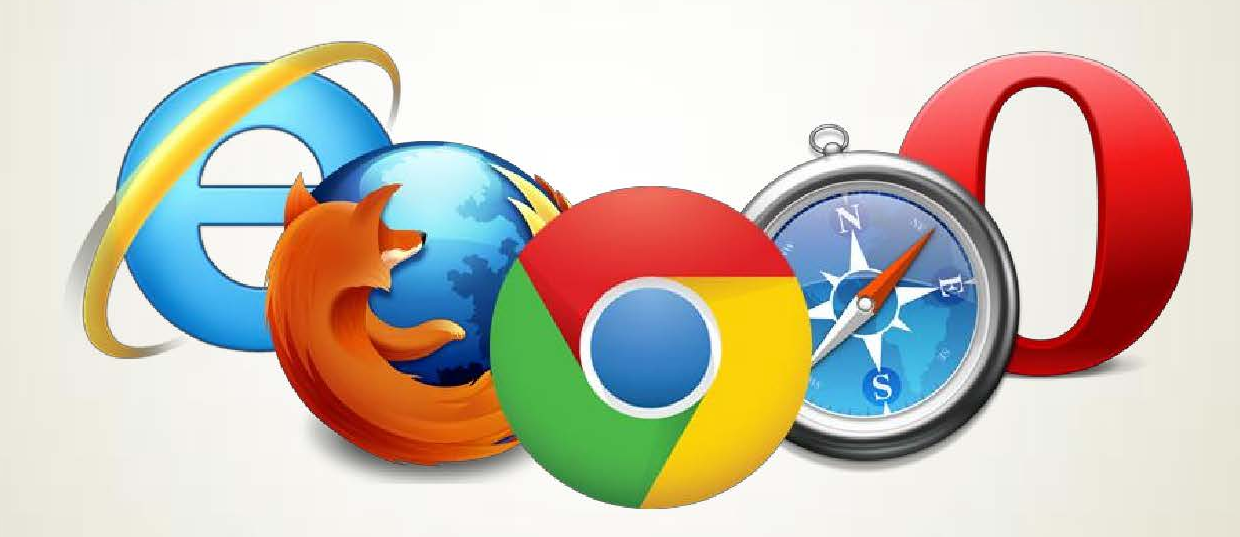

# Login to spark.adobe.com

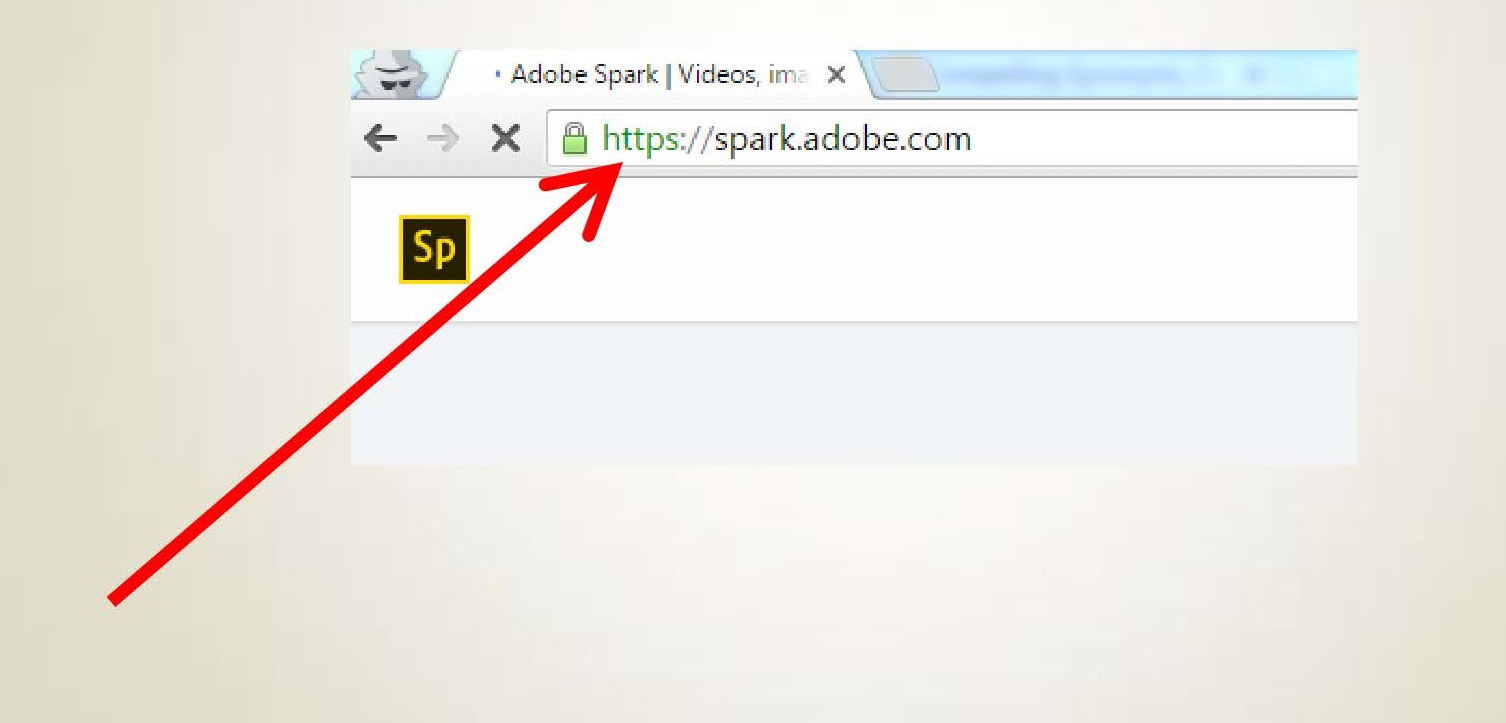

# **Click "Get Started" Now**

#### Communicate with impact

Turn your ideas into impactful social graphics, web stories and animated videos—in minutes.

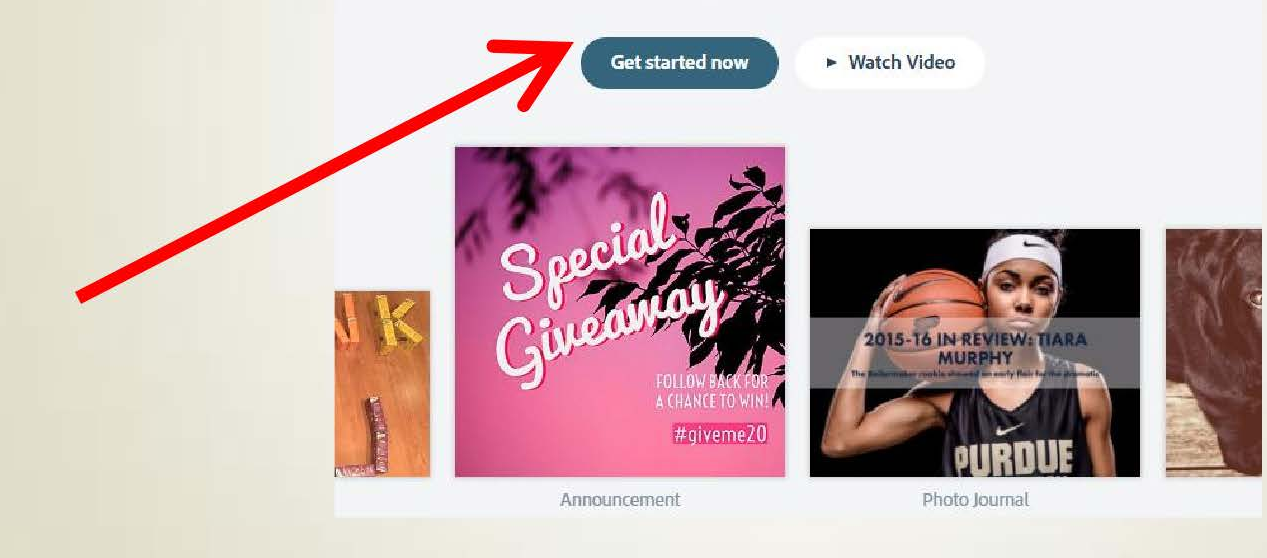

# **Choose your login Option**

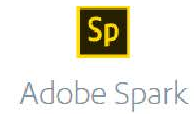

#### Start creating in seconds!

Log in with

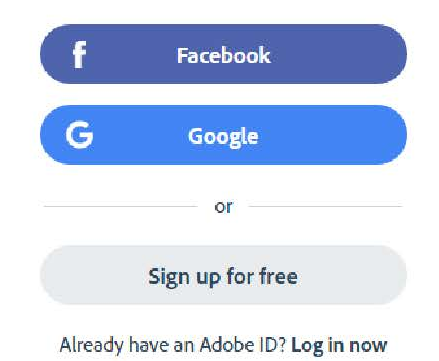

Adobe Spark will ask for additional info. Follow the prompts and you will be redirected to your dashboard.

# This is your Dashboard

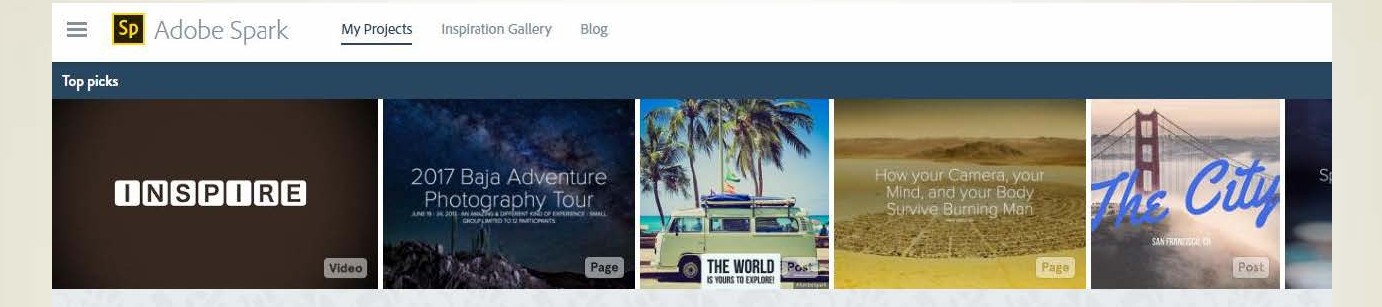

**My Projects** 

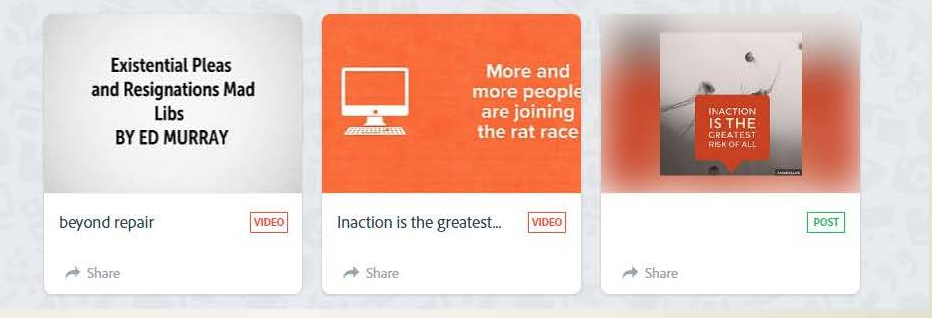

# These are the project's l've recently made

| Adobe Spark      | ojects inspiration Gallery Blog                                                                                                    |                                                                             |           |   |
|------------------|----------------------------------------------------------------------------------------------------|-----------------------------------------------------------------------------|-----------|---|
| Top picks        |                                                                                                    |                                                                             |           |   |
| INSPIRE<br>Video | 2017 Baja Adventure<br>Photography Tour<br>Ante a city and anterior of a city of the<br>anterior of the anterior of the anterior of the<br>Page | How your Camera, your<br>Mind, and your Body<br>Survive Burning Man<br>Page | ANHARCE R | S |

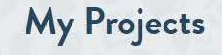

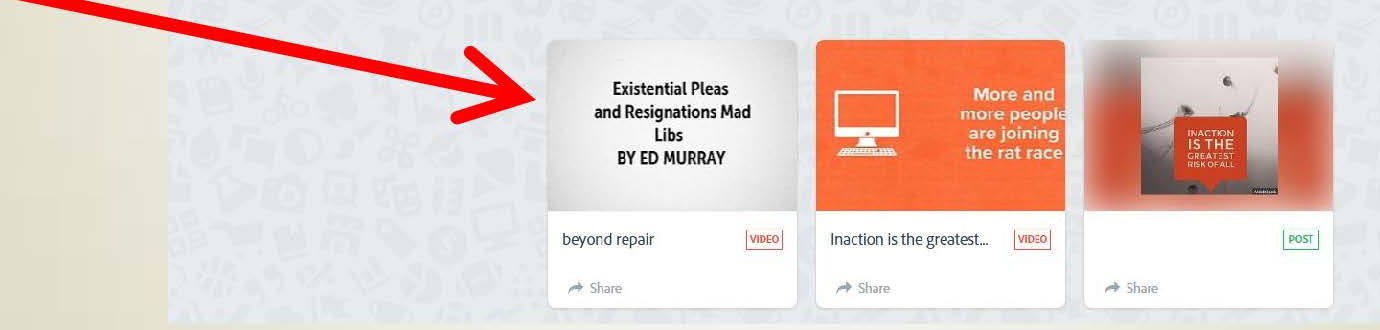

### Click your mouse in the upper leftside of the screen, this is the Menubar

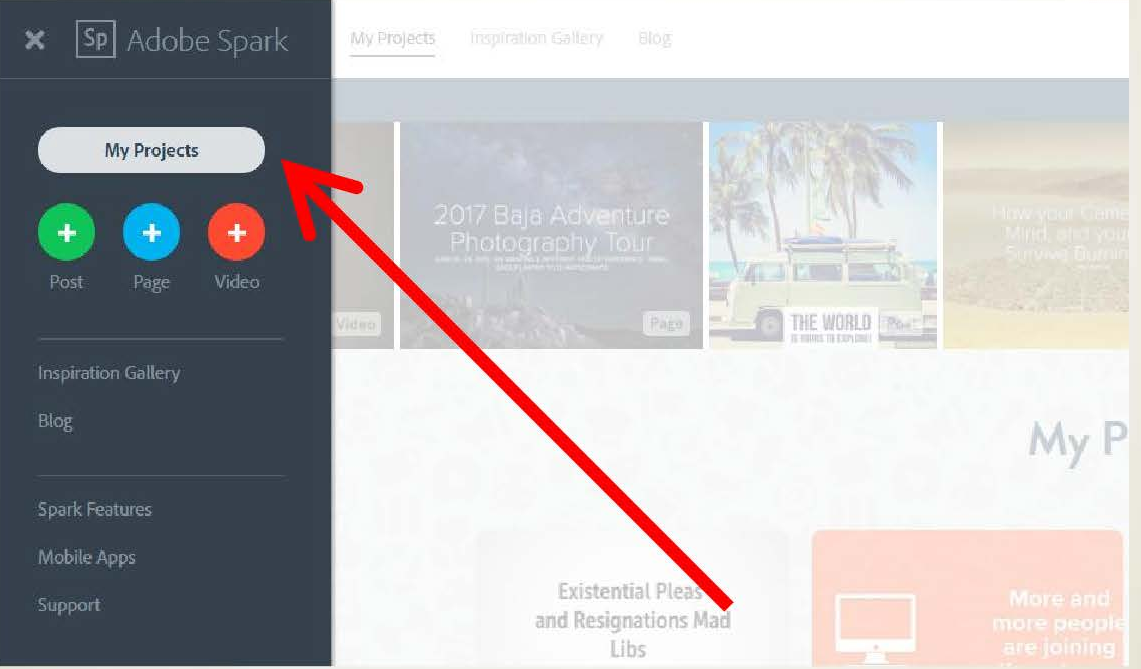

#### Let's make an Adobe Spark Video!

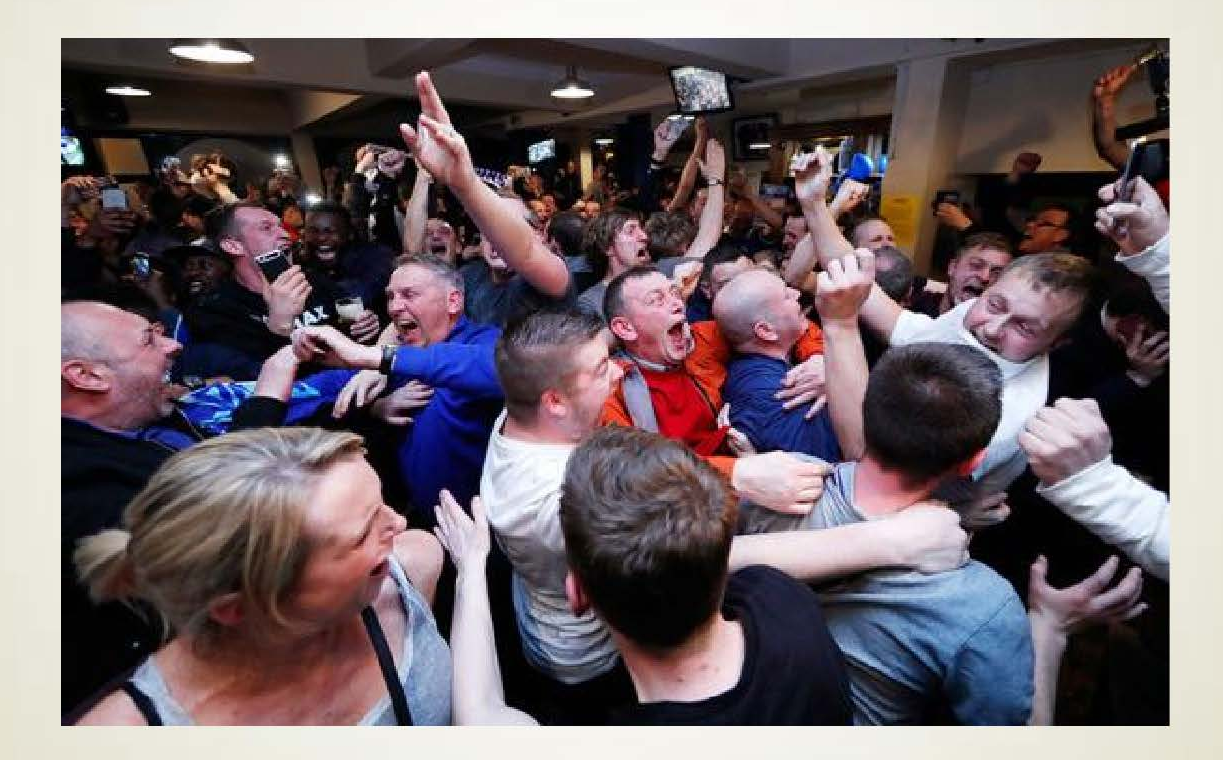

#### Hover the Left Menu Tab and Click Video

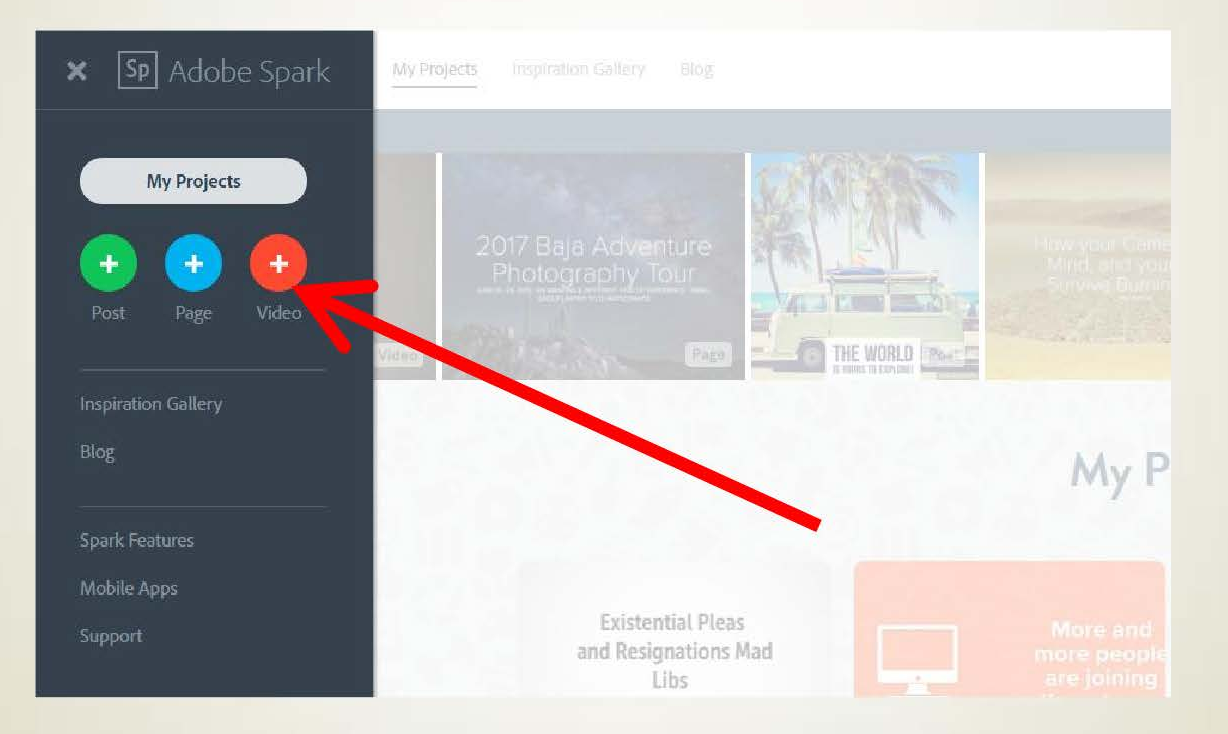

## Create a Title of your Story (or you can skip and do this later)

Every great story starts somewhere

Tell us about your idea or title, you can always change it later.

### EXISTENTIAL PLEAS AND RESIGNATIONS MAD LIBS.

## Choose a Template or you can opt to start from Scratch

Pick a story template, or start from scratch.

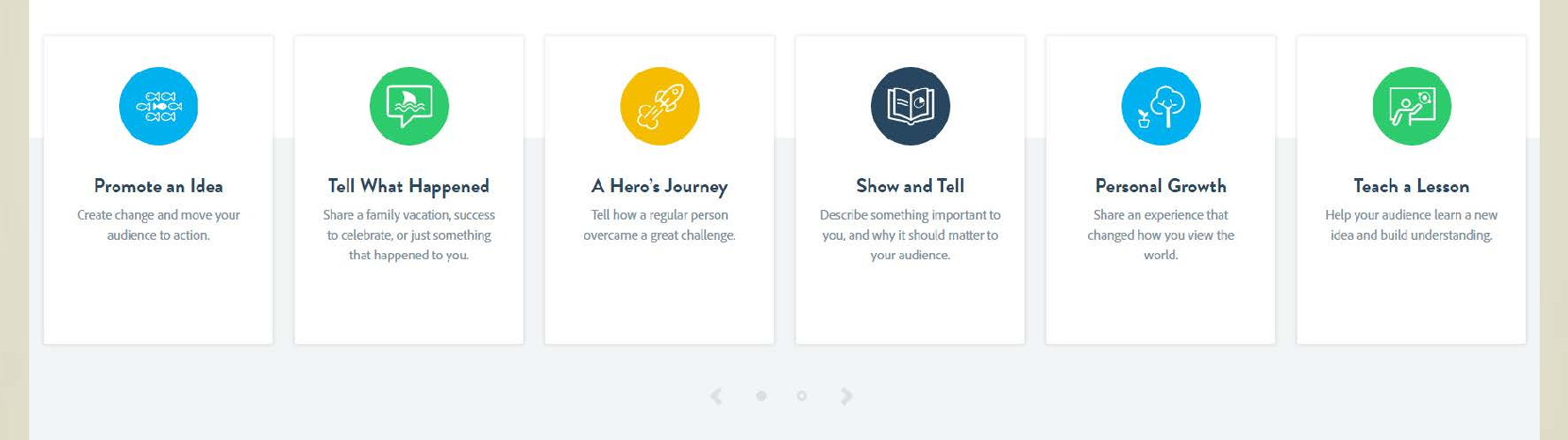

Start from scratch

#### Let's Choose "Personal Growth"

Pick a story template, or start from scratch.

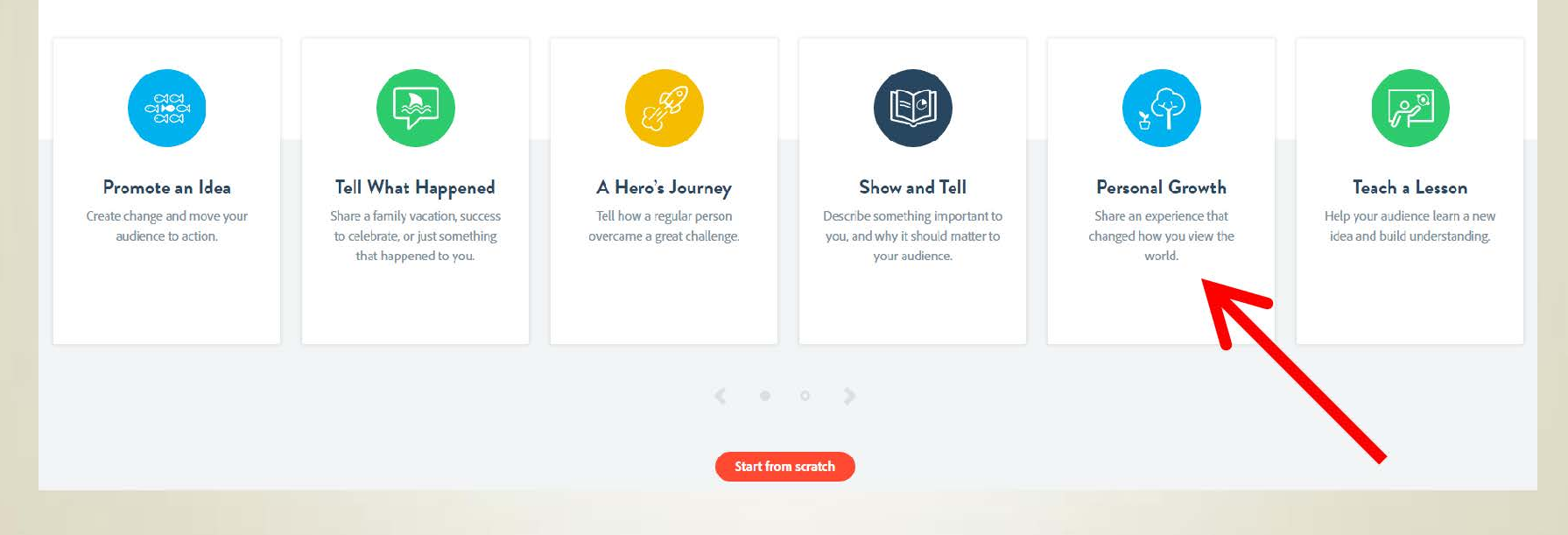

### This will be your Video Canvas

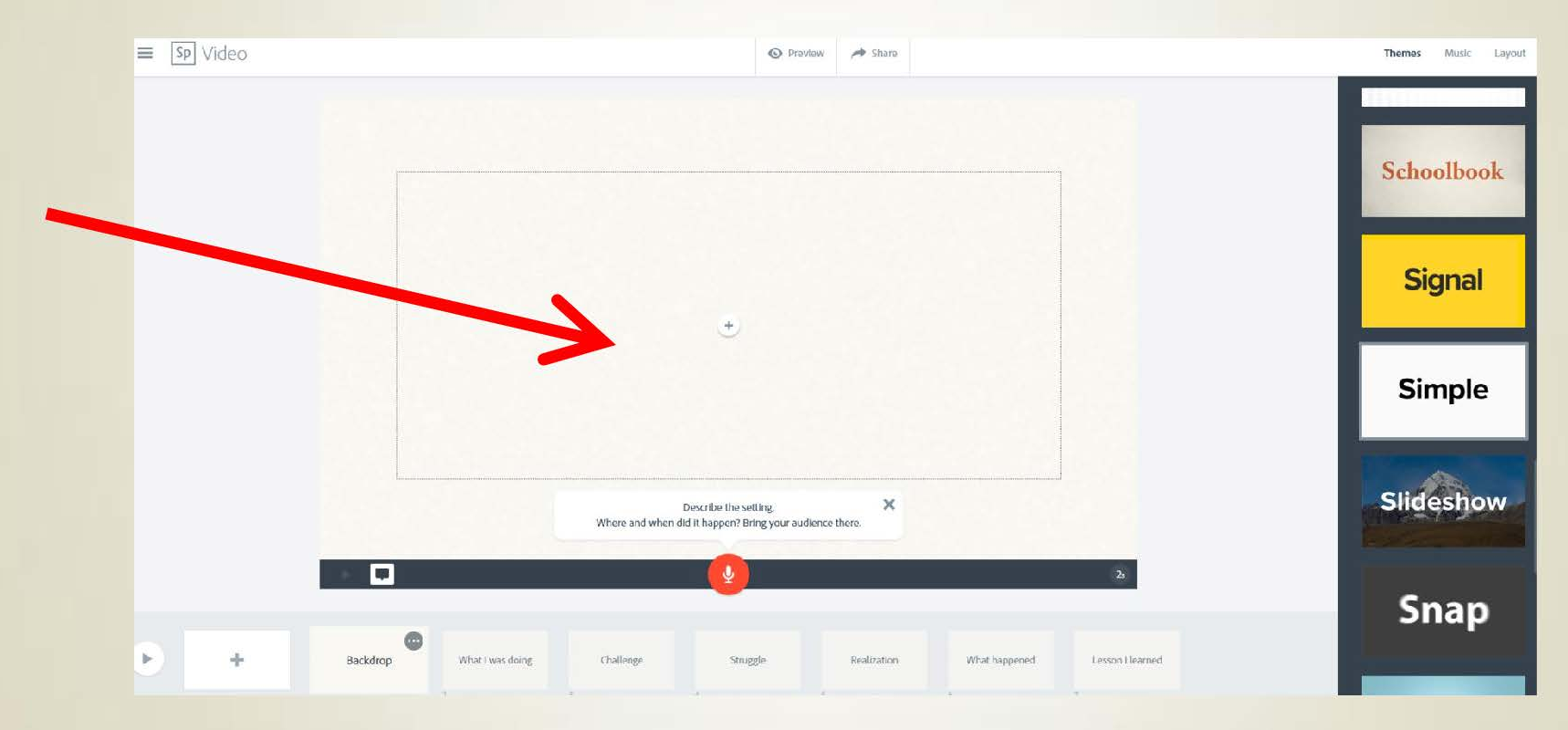

## This is the Current Slide ready for editing

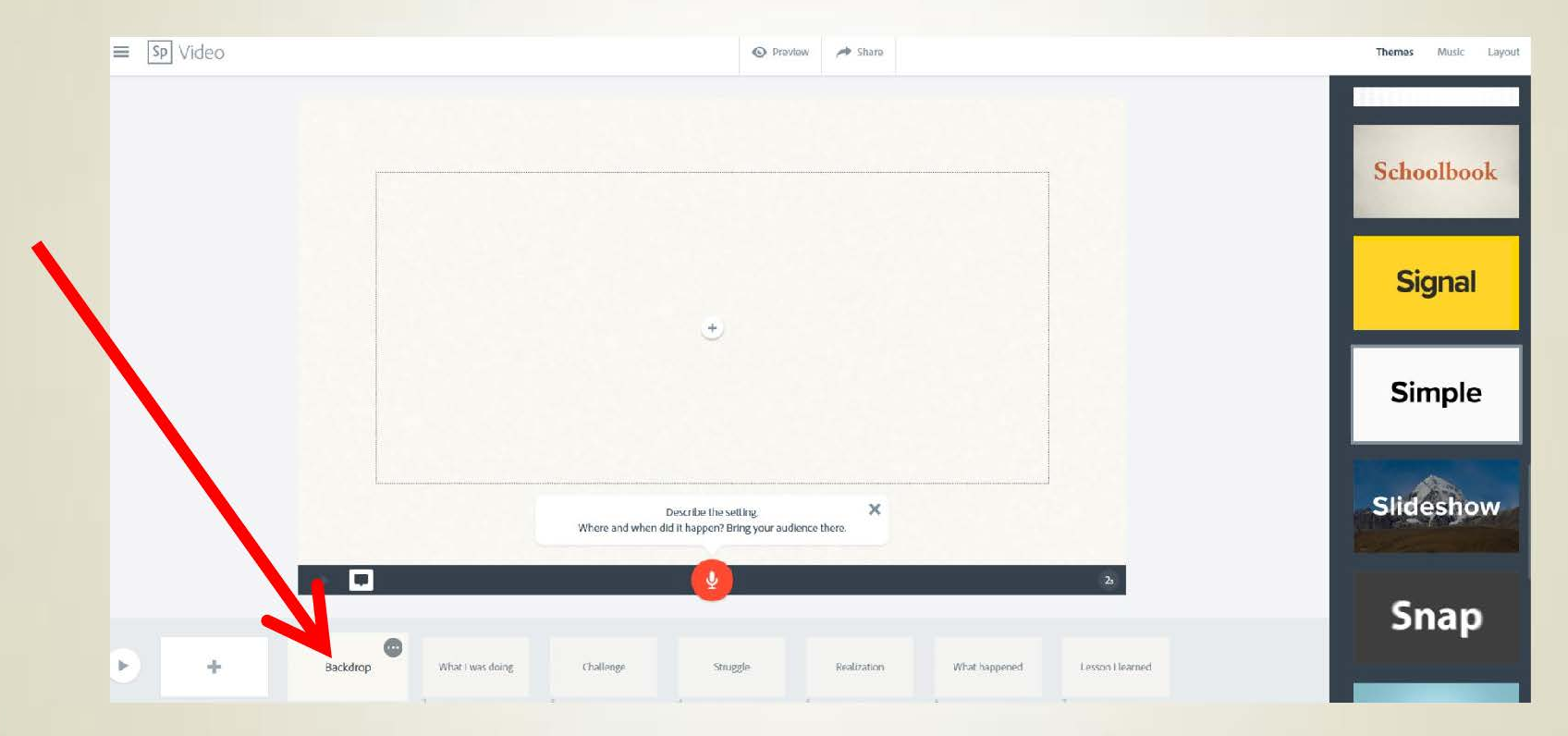

# You can Select your Theme from the right Menu bar

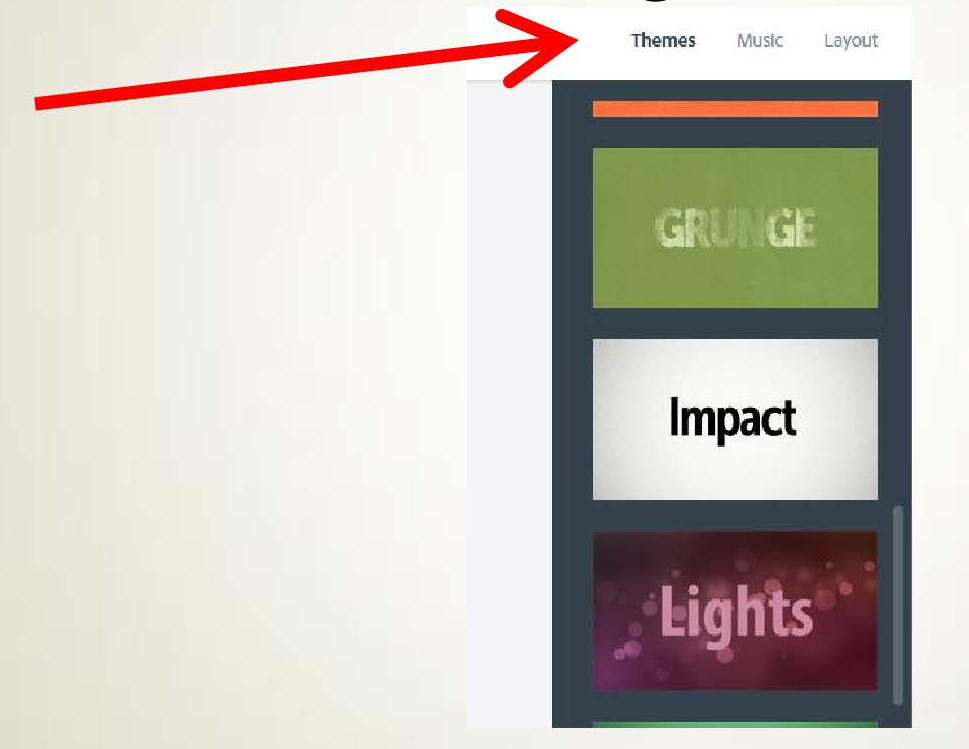

#### Choose the "Impact Theme"

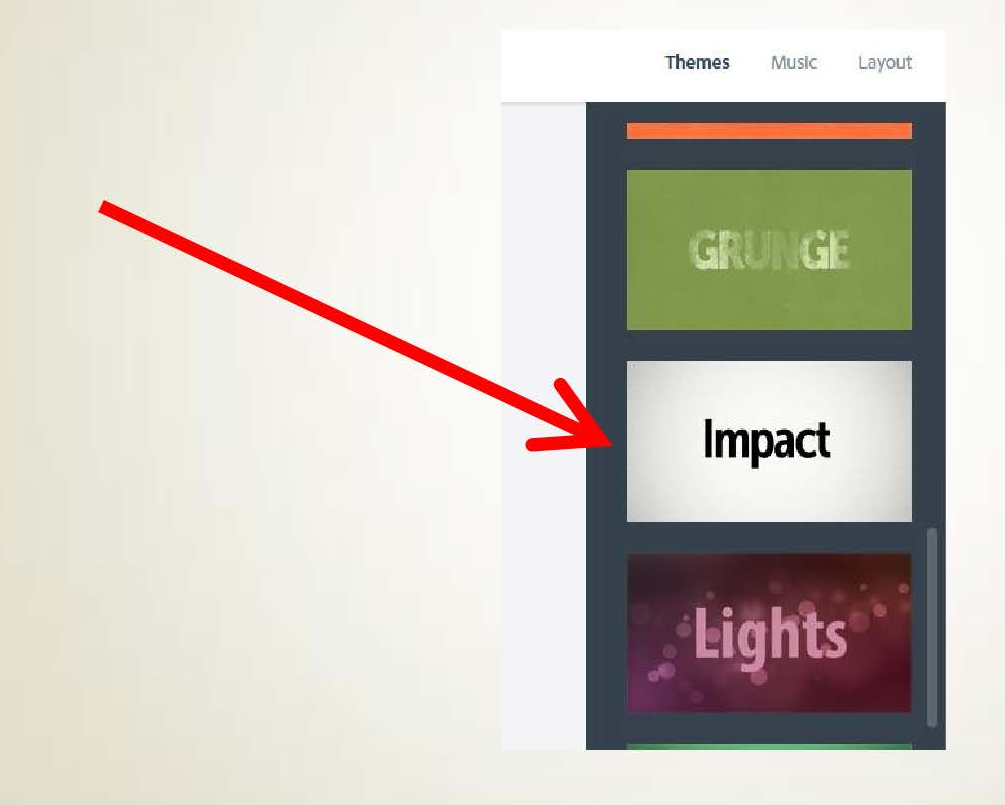

## Preview and Choose your music from the Music MenuBar

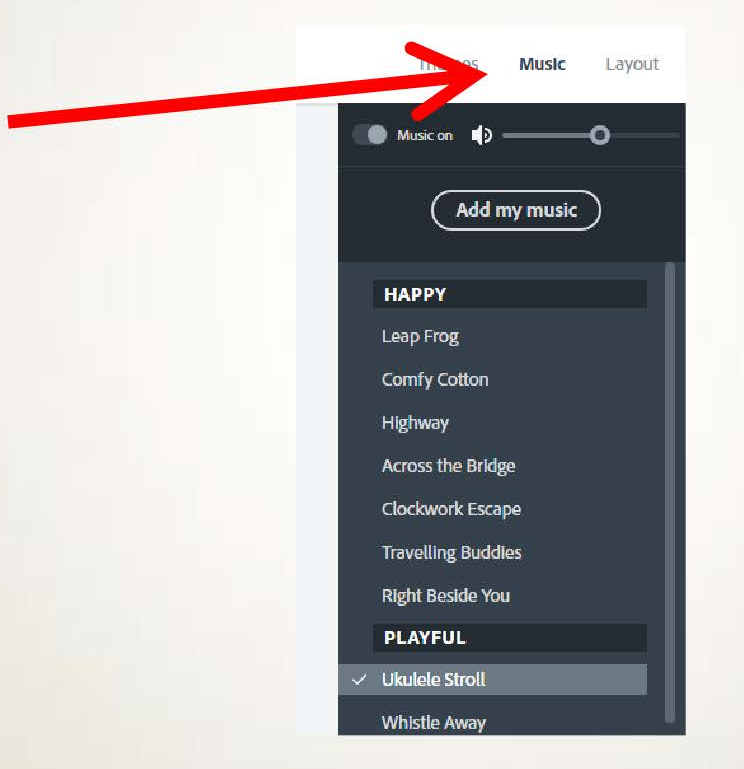

#### This are the slides with guides to help you with your content based on the template chosen

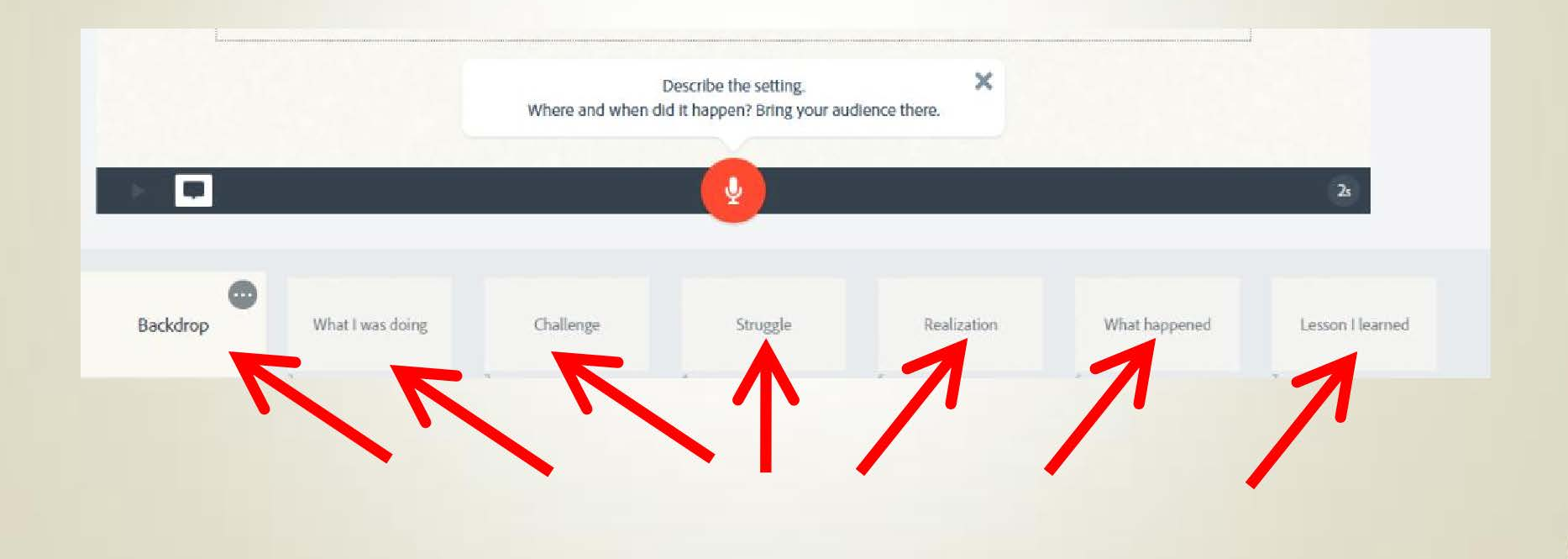

## Click on the Backdrop (#1) slide to start creating the video

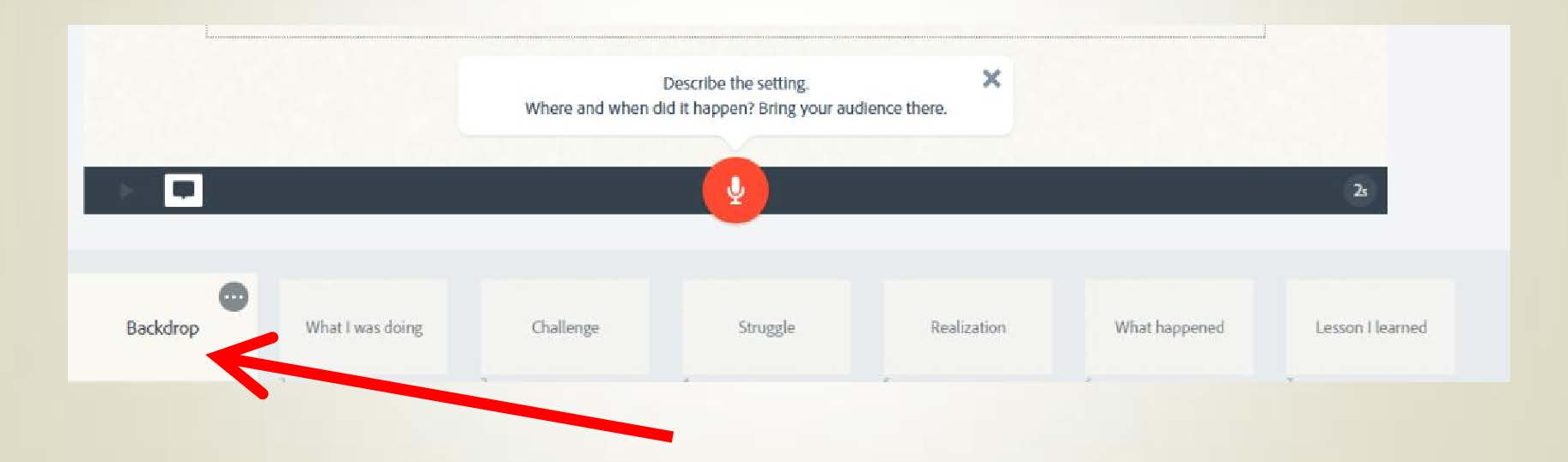

You can choose layouts from this tab. In this tutorial, let use all layouts to familiarize you with the options

| Themes Music Layout |  |
|---------------------|--|
| Music on            |  |
| (Add my music)      |  |
| НАРРУ               |  |
| Leap Frog           |  |
| Comfy Cotton        |  |
| Highway             |  |
| Across the Bridge   |  |
| Clockwork Escape    |  |
| Travelling Buddies  |  |
| Right Beside You    |  |
| PLAYFUL             |  |
| ✓ Ukulele Stroll    |  |
| Whistle Away        |  |

#### Go to Layout and choose "one thing"

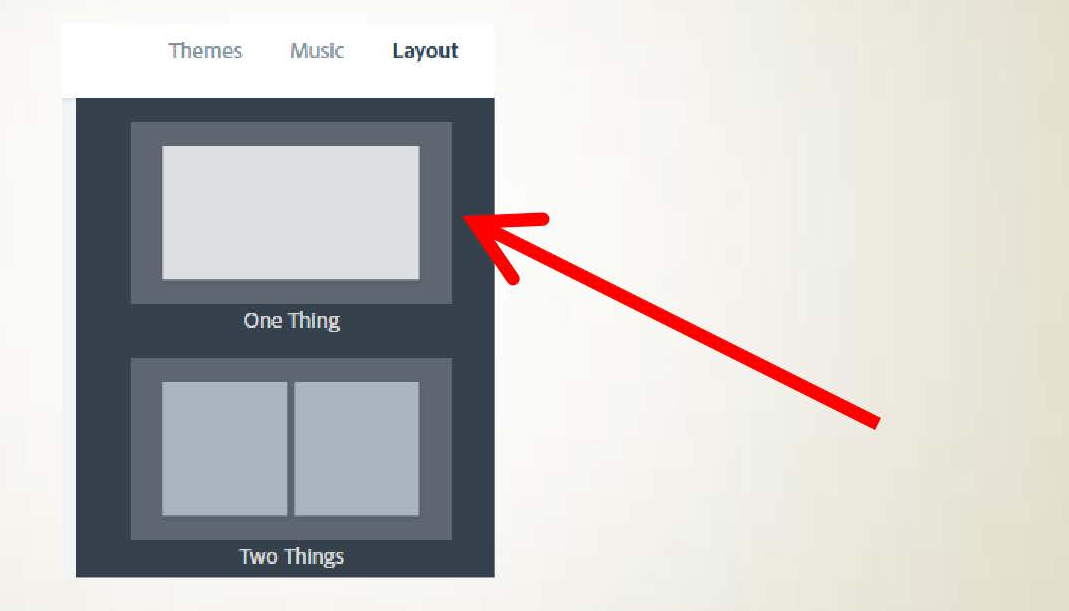

#### Click the "+" on the canvas and you can add only one thing – video, icon, photo or text choose text

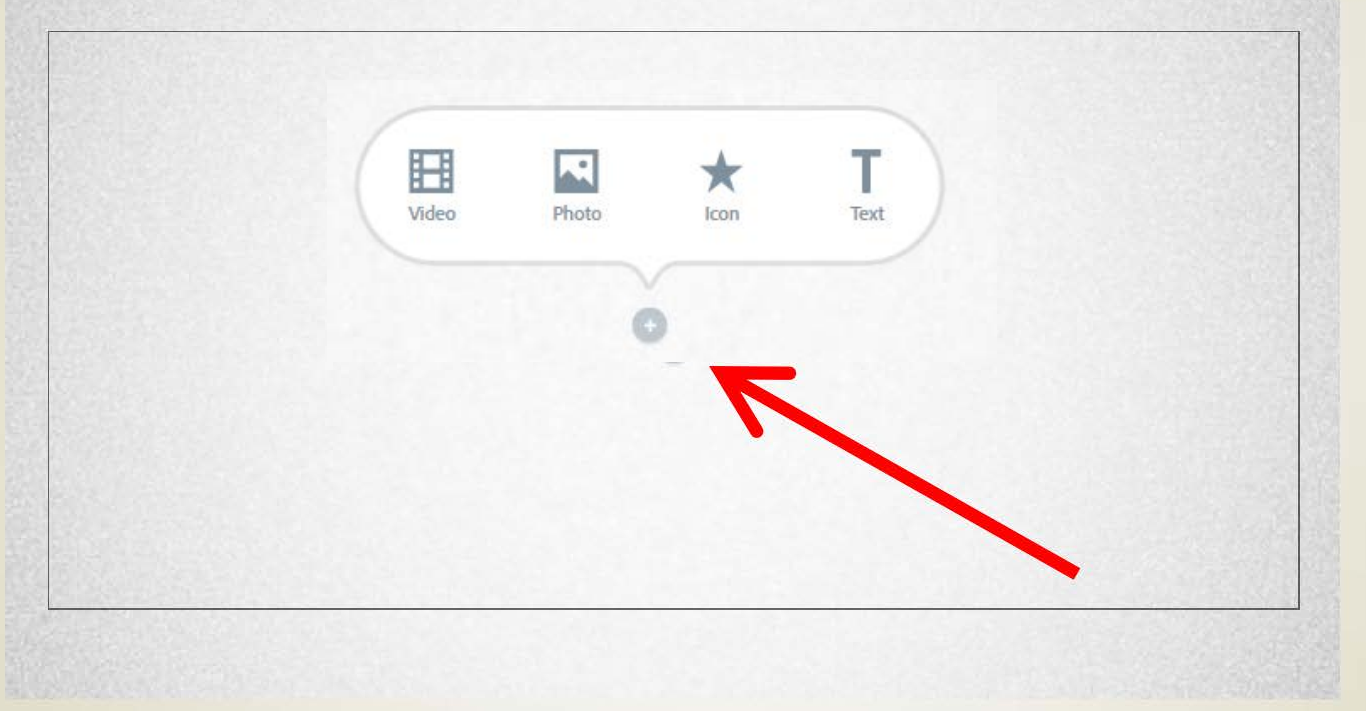

## Type the Title of our entry here EXISTENTIAL PLEAS AND RESIGNATIONS MAD LIBS.

#### **BY ED MURRAY**

J

#### Go To slide #2

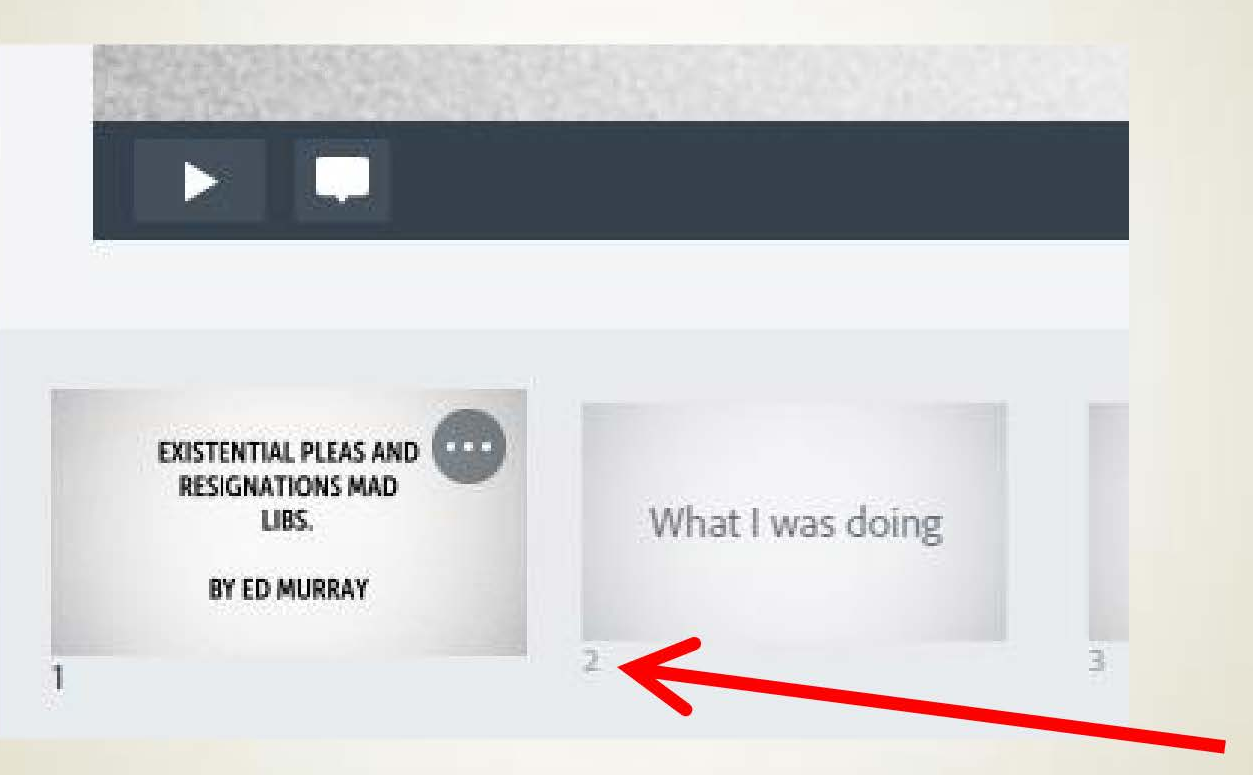

### Choose "Twothings" from Layout

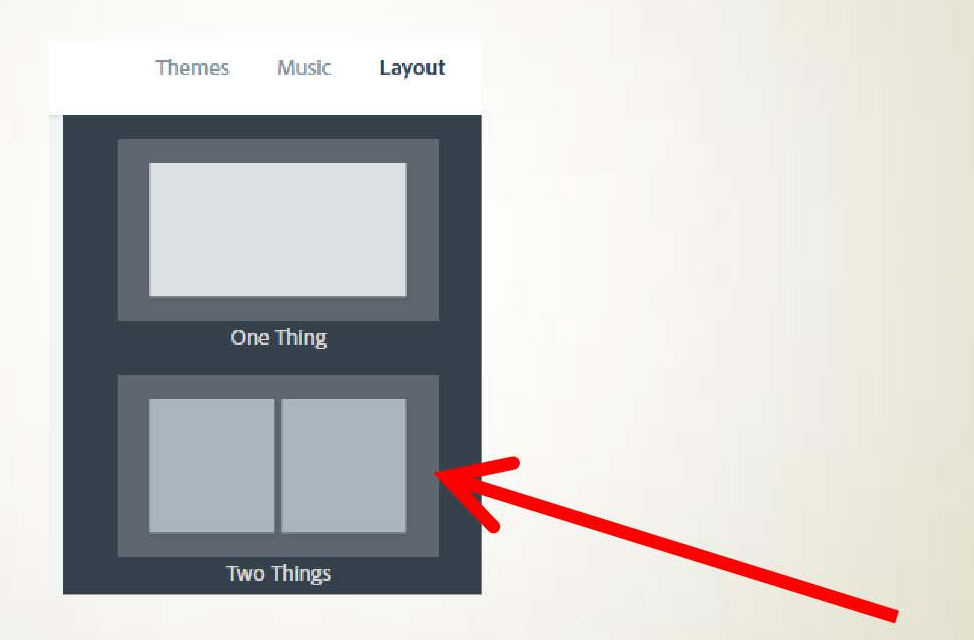

### Click the left box and Choose "text"

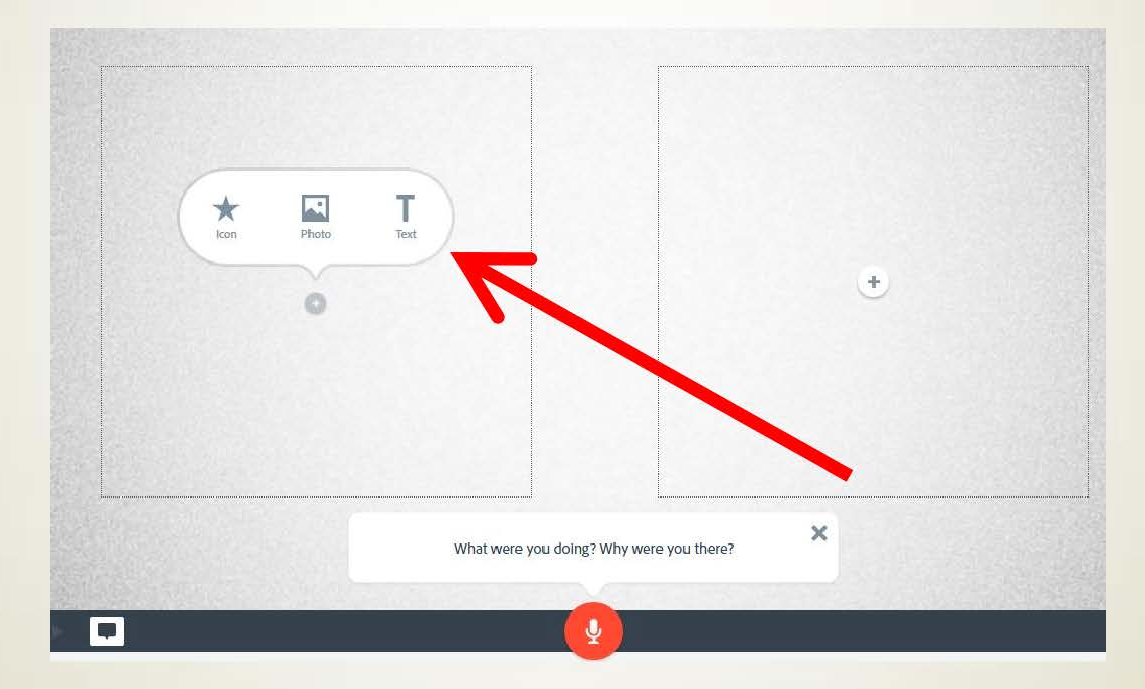

### Type the caption from the book

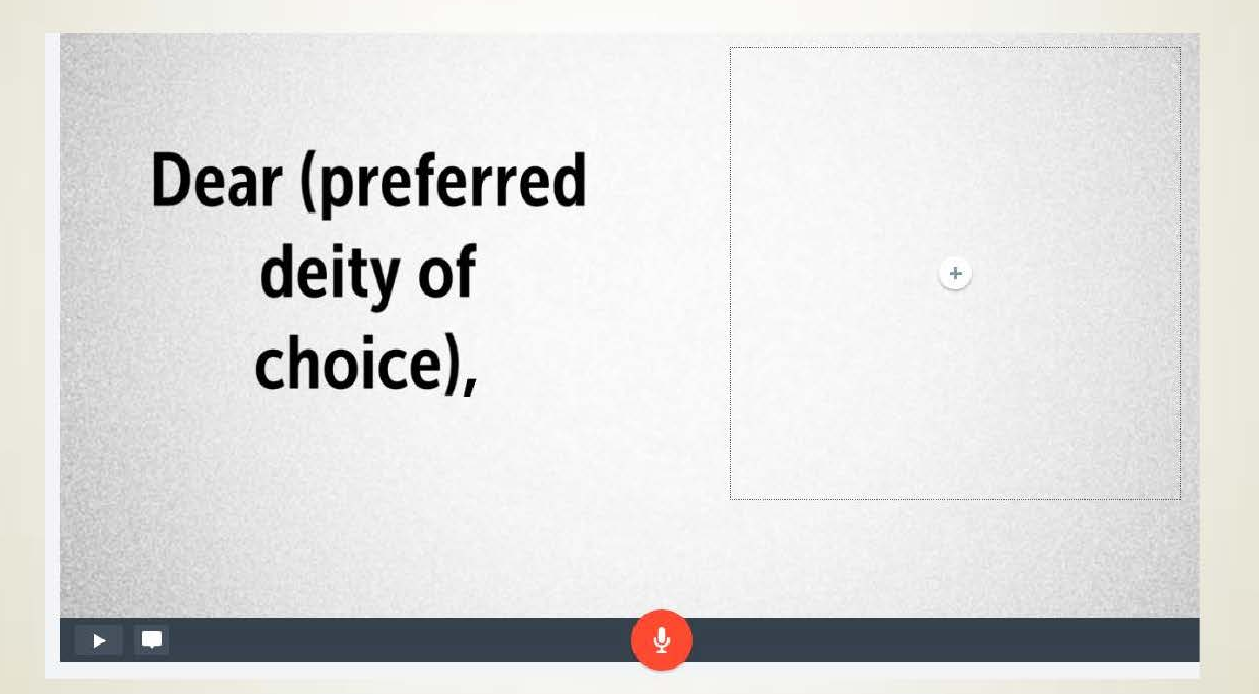

#### For the second box lets choose Photo

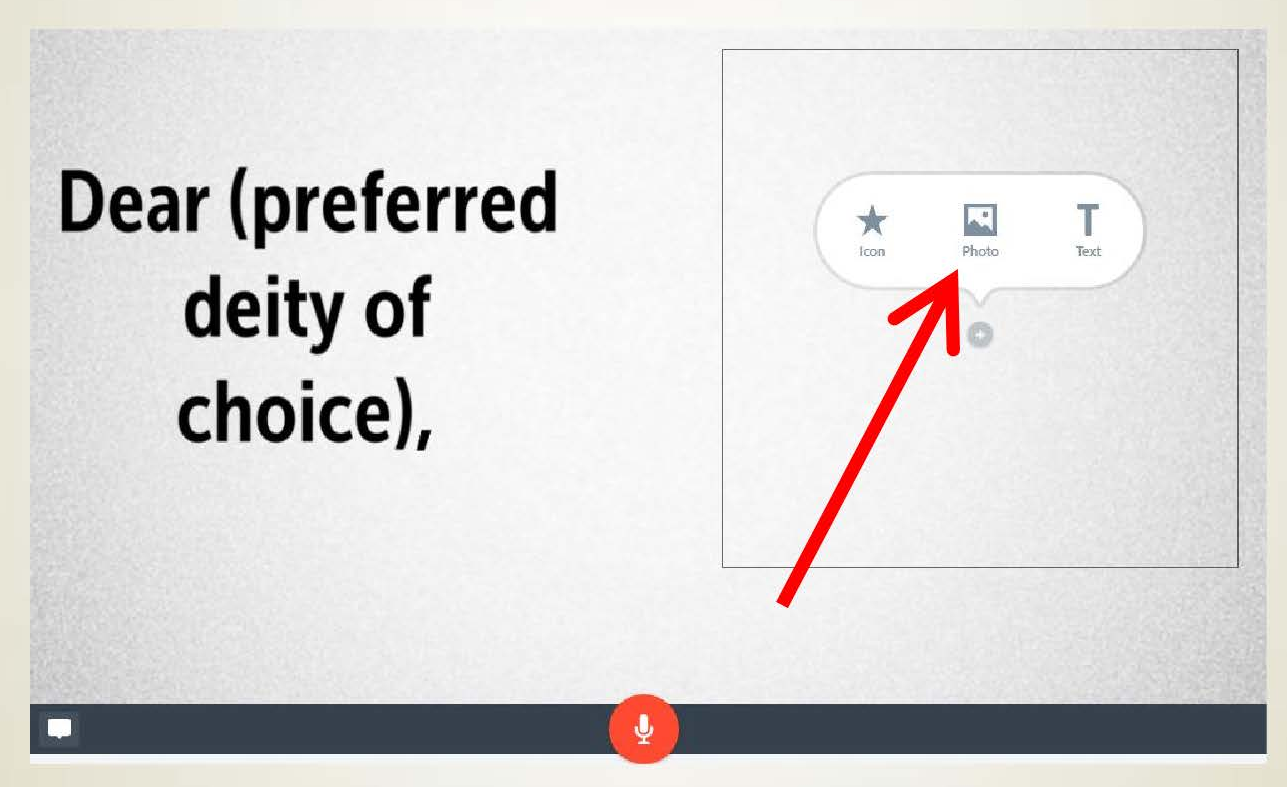

# Choose your Photo Source, in this case we upload our own

| Themes Music Layout  |  |
|----------------------|--|
| Add photos           |  |
| Upload photo         |  |
| or                   |  |
| <b>Q</b> Find photos |  |
| f Facebook           |  |
|                      |  |
| Lr Lightroom         |  |
| 😻 Dropbox            |  |
| 🤹 Google Photos      |  |

# Choose your image and click open to upload

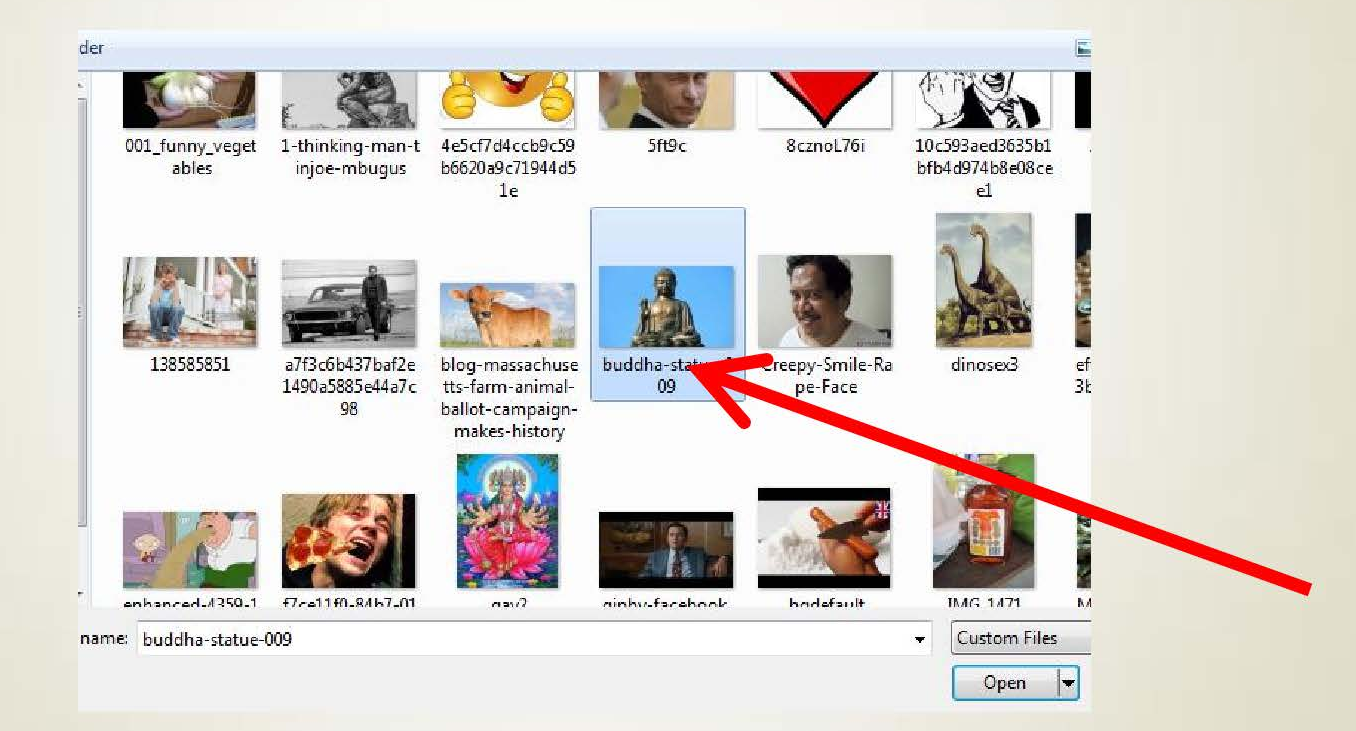

#### This is now your current slide

J

#### Dear (preferred deity of choice),

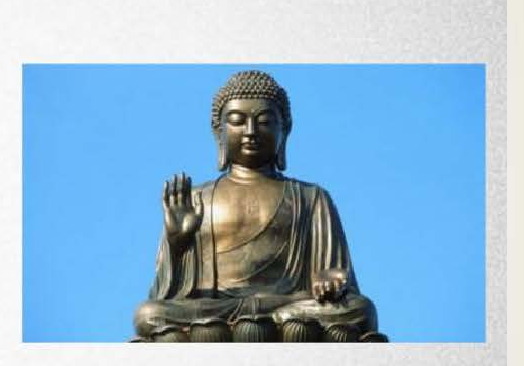

## Go to slide #3 and choose "Thing + Caption" From layout

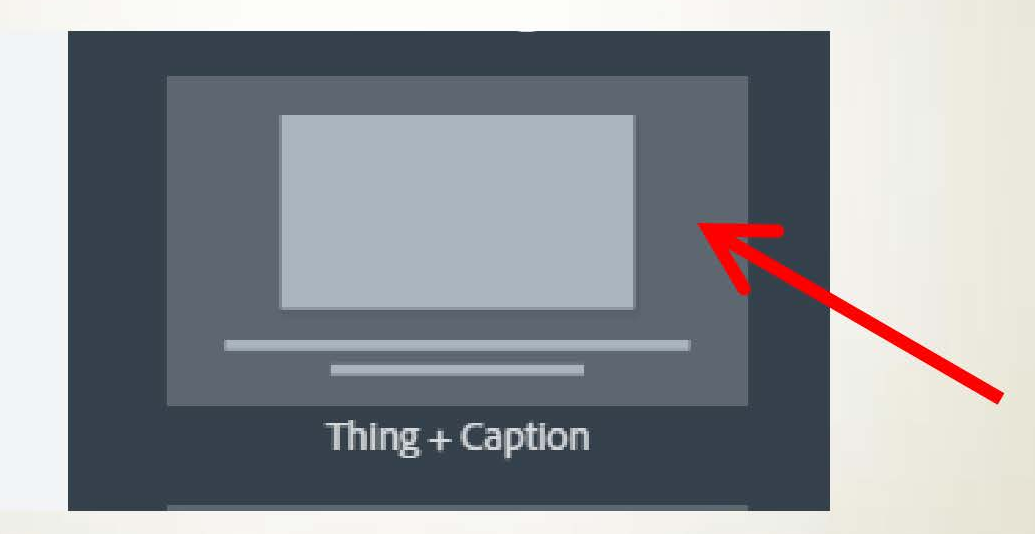

#### Click the lower box the add the caption

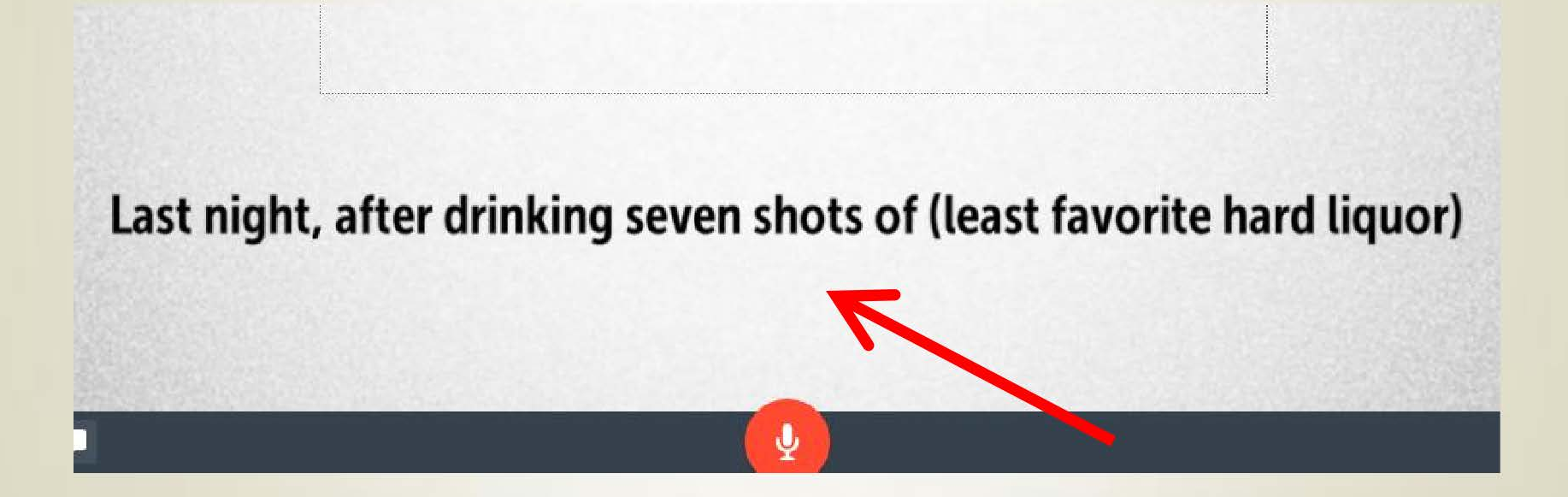

# In the Upper box choose "photo" and upload image of choice from computer

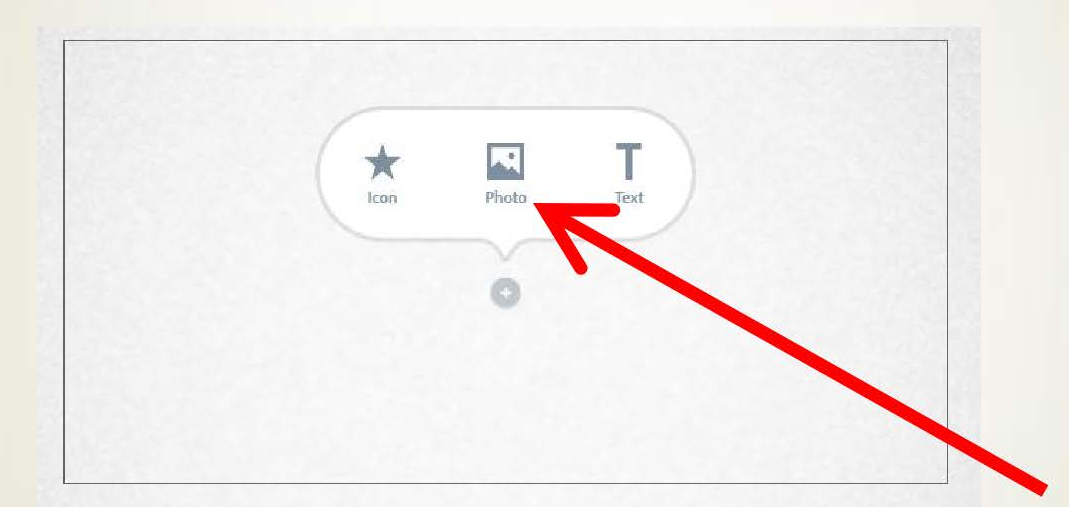

#### t, after drinking seven shots of (least favorite harc

#### This is now your Current Slide

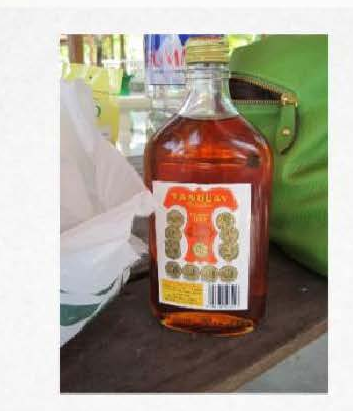

Last night, after drinking seven shots of (least favorite hard liquor)

Ų

## Go to Slide #4 and choose "Thing + Caption" Again from layout

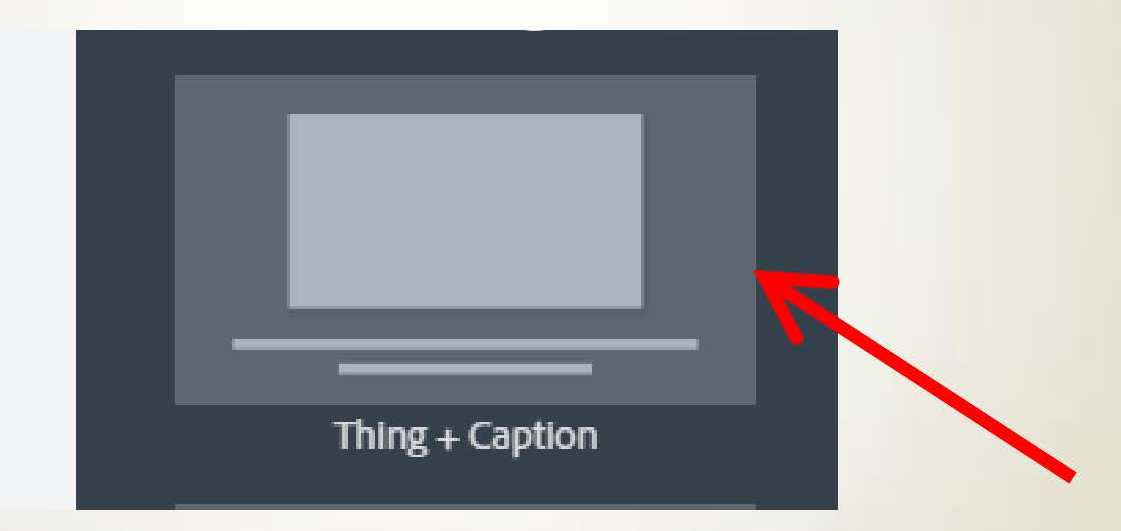

#### Add the lower box caption with text (Adobe will automatically resize font based on length)

## And eating enough soup

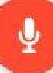

#### Add photo to the top box

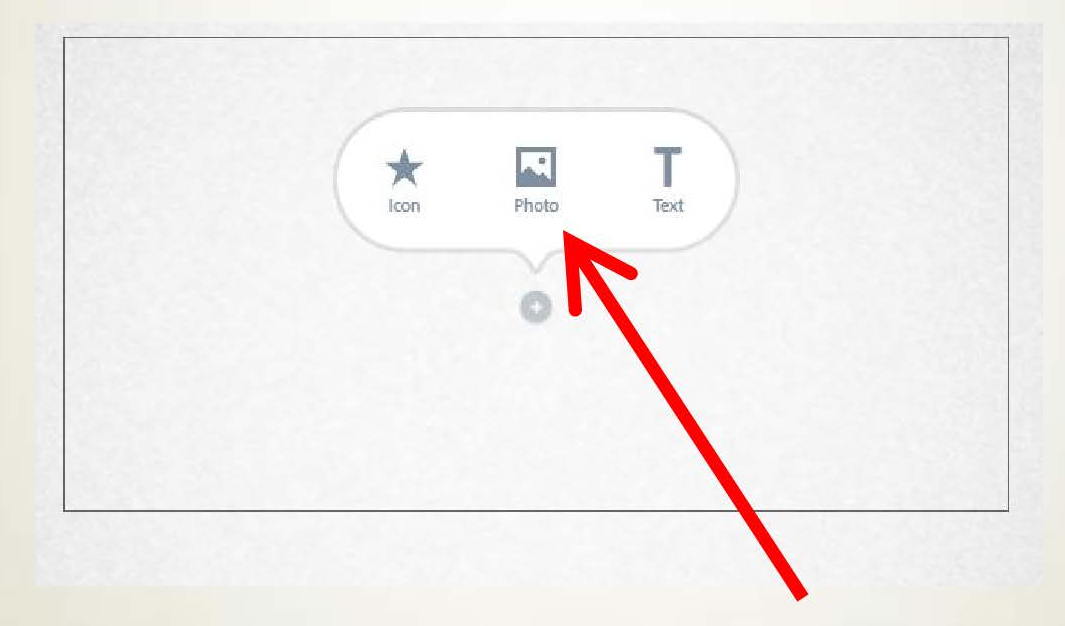

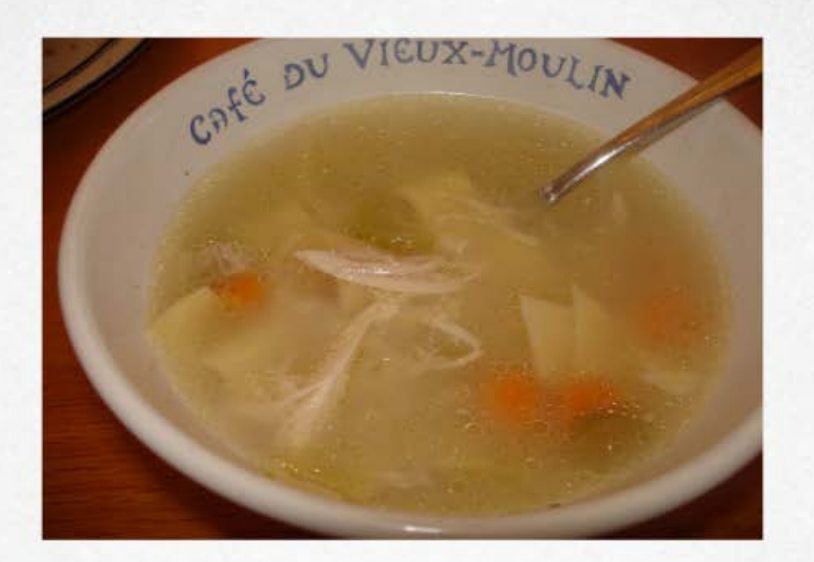

# and eating enough soup

## For the 5<sup>th</sup> slide let's Choose "Fullscreen + thing" from Layout

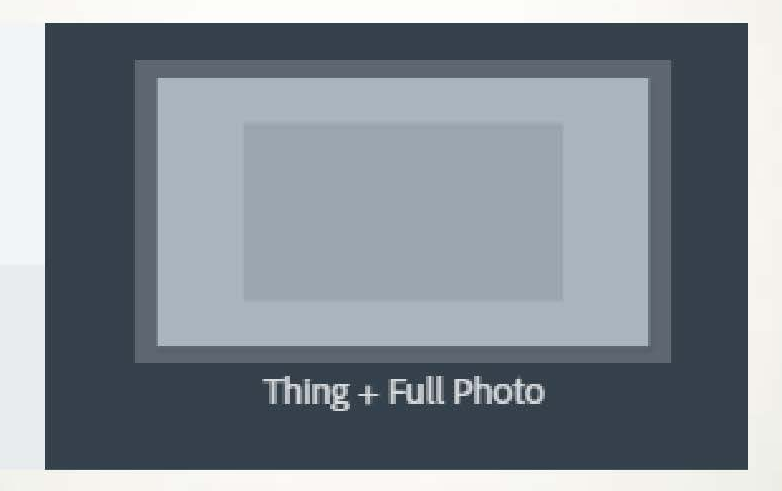

## Add photo by clicking on the "+" on the left side

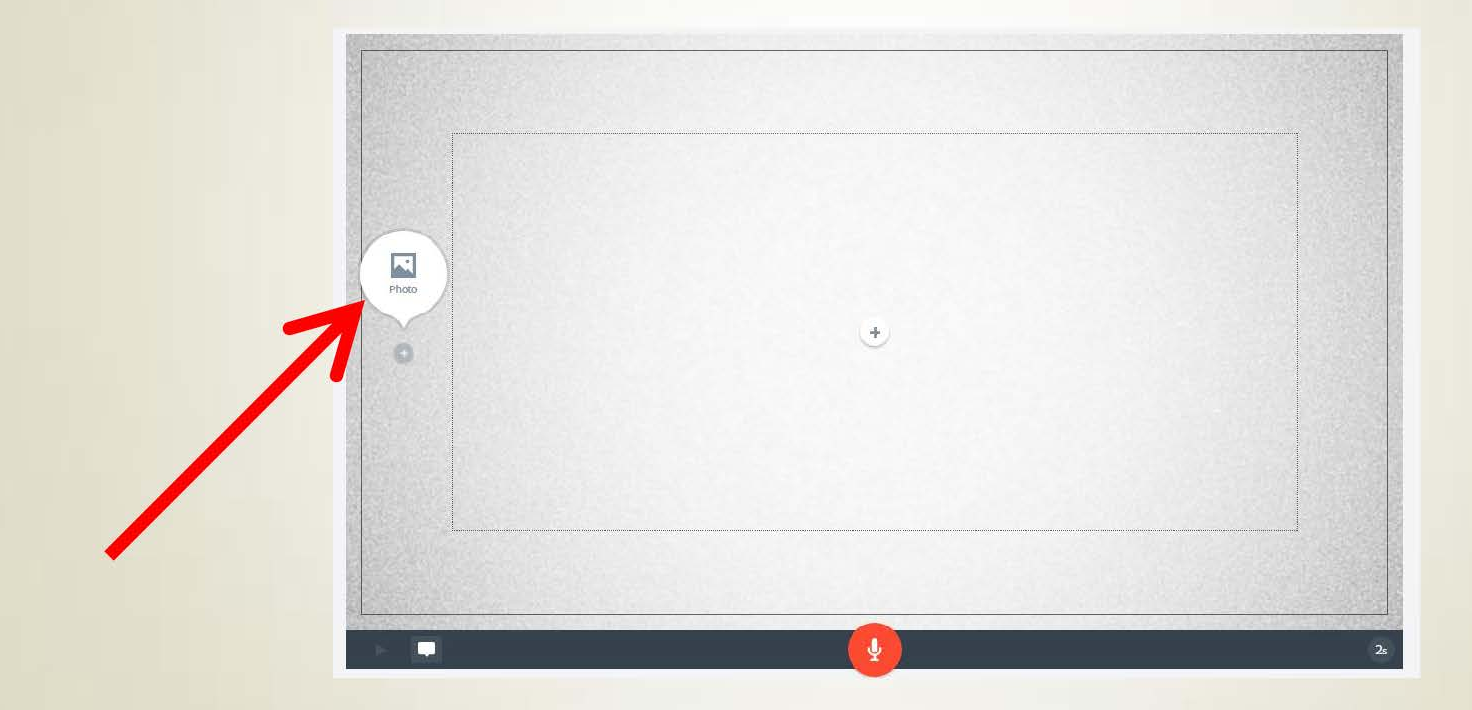

## Now that photo has been added, click "+" to add text in the middle

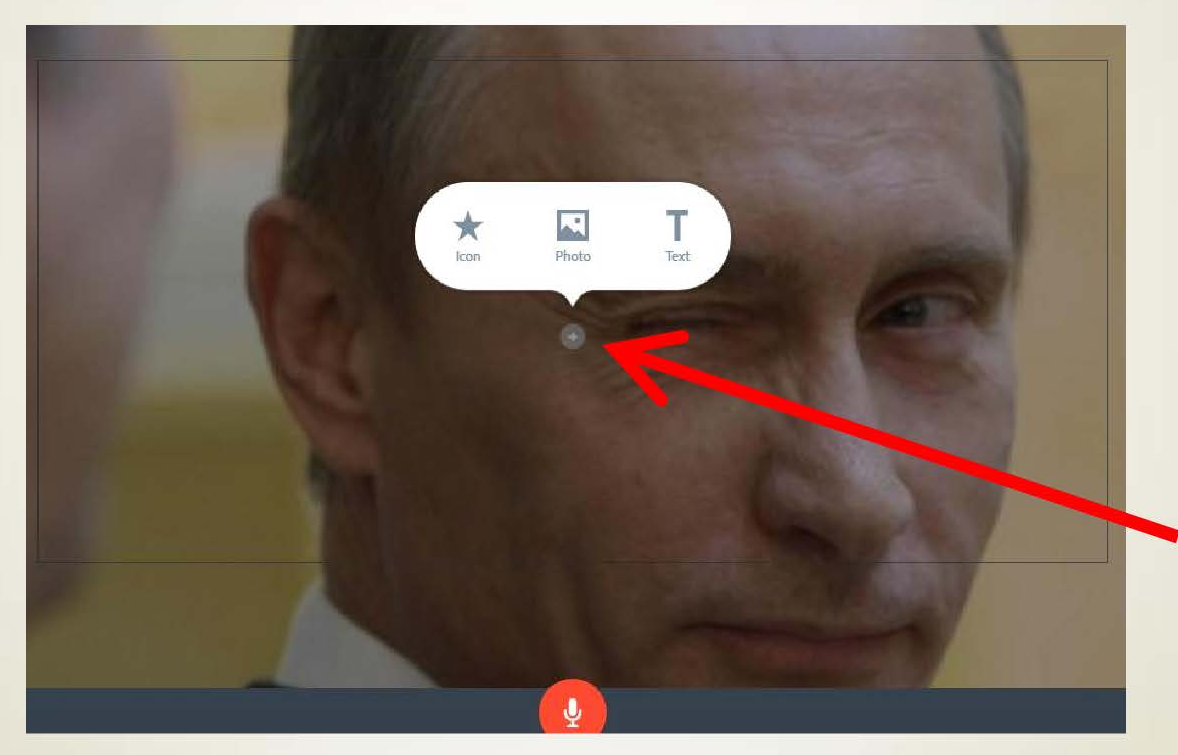

#### Add the necessary text

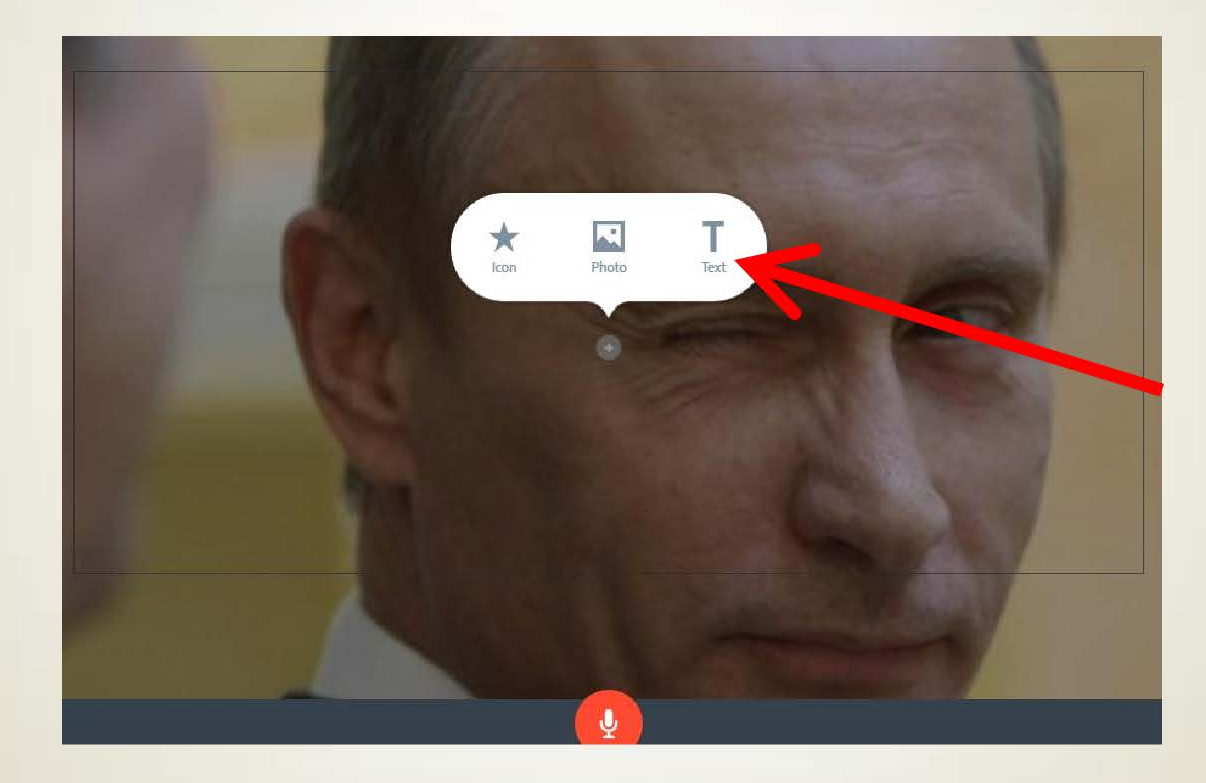

#### Slide now updated

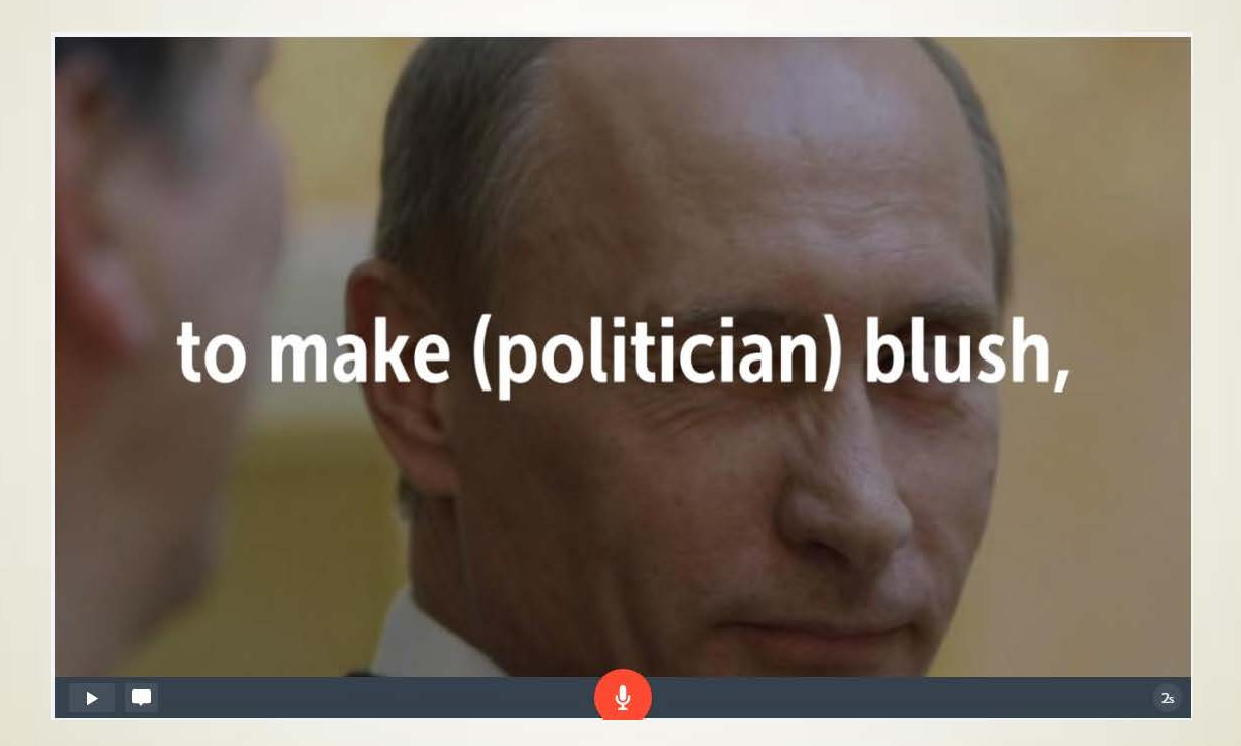

## For Slide #6, let's choose "one thing" from layout again

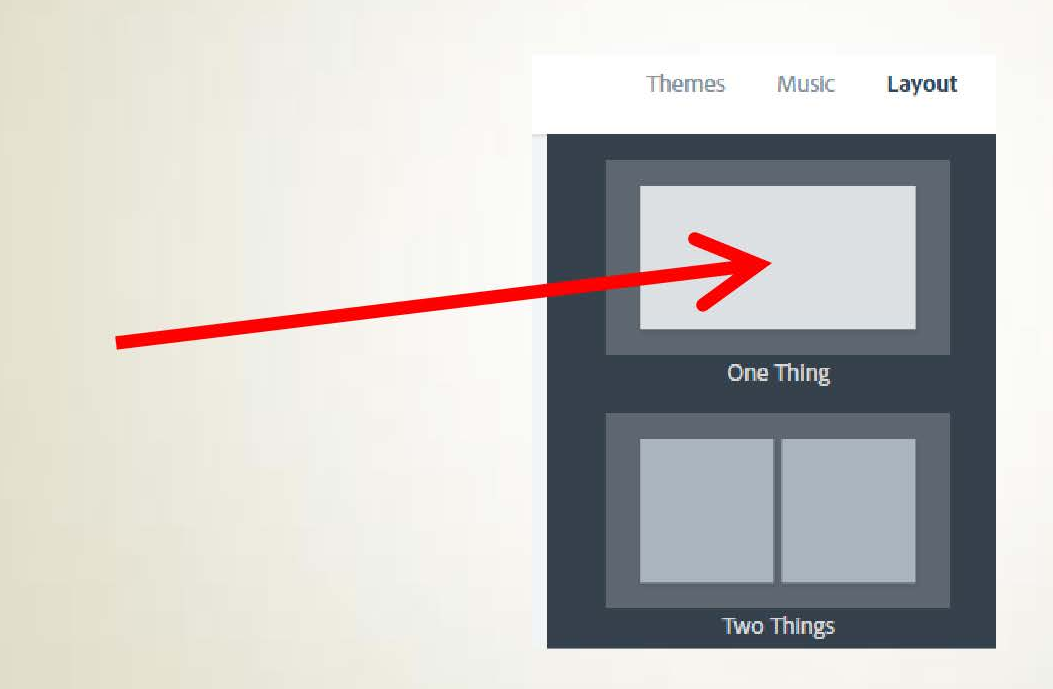

#### Add "text" and supply needed captions

2s

it became clear: It really is them, and not me.

J

# You can add voice-overs per slide by clicking on the microphone icon

it became clear: It really is them, and not me.

#### Increase time duration of slide by dragging time slider at lower right. Currently we are at 2 seconds for this current slide

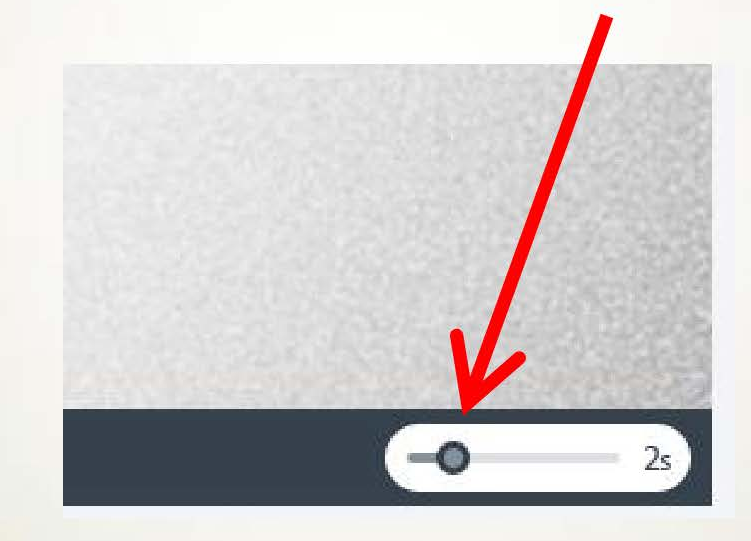

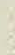

## Preview the Current Slide by clicking the Play button at the lower left

it became clear: It really is them, and not me.

## Or preview your entire video by clicking "preview at the top"

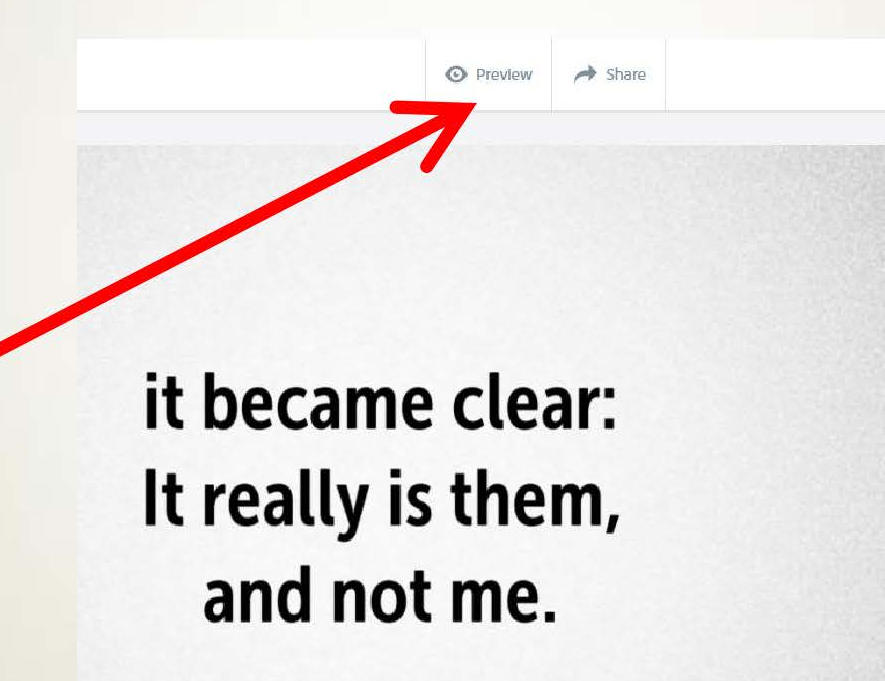

#### To Download or share Video, Click Share

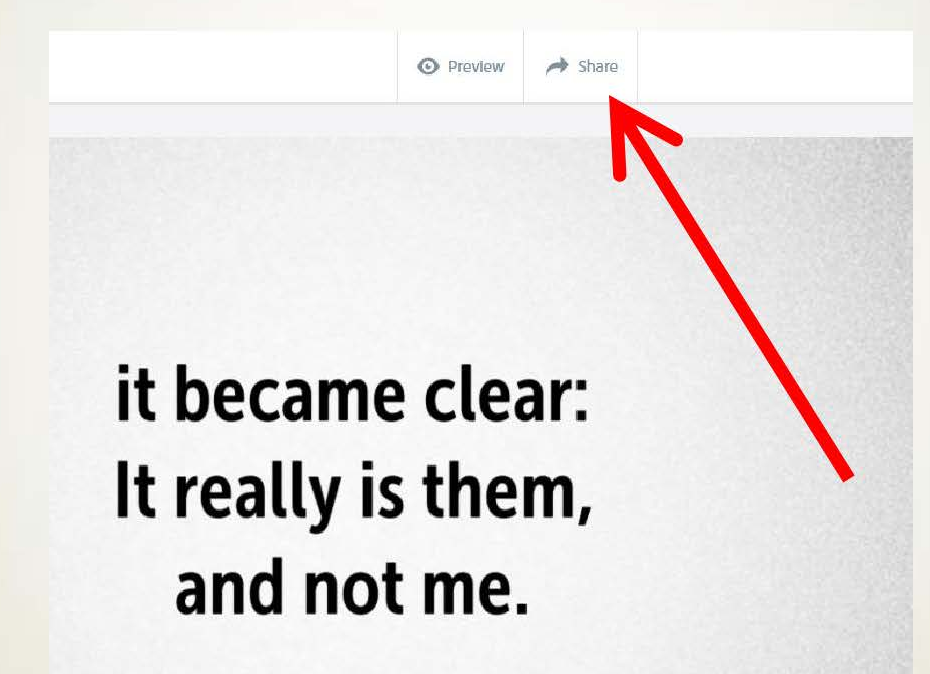

#### Adobe will Initialize processing your video

#### An image is worth a thousand words, a Spark is worth a thousand likes.

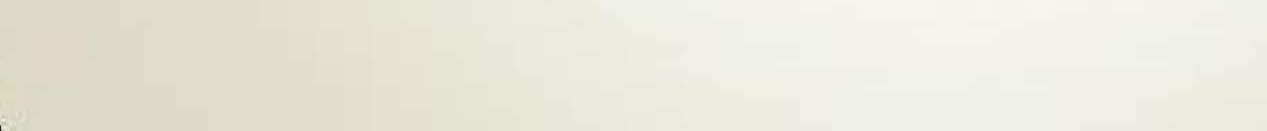

#### **Click Download to Save to computer**

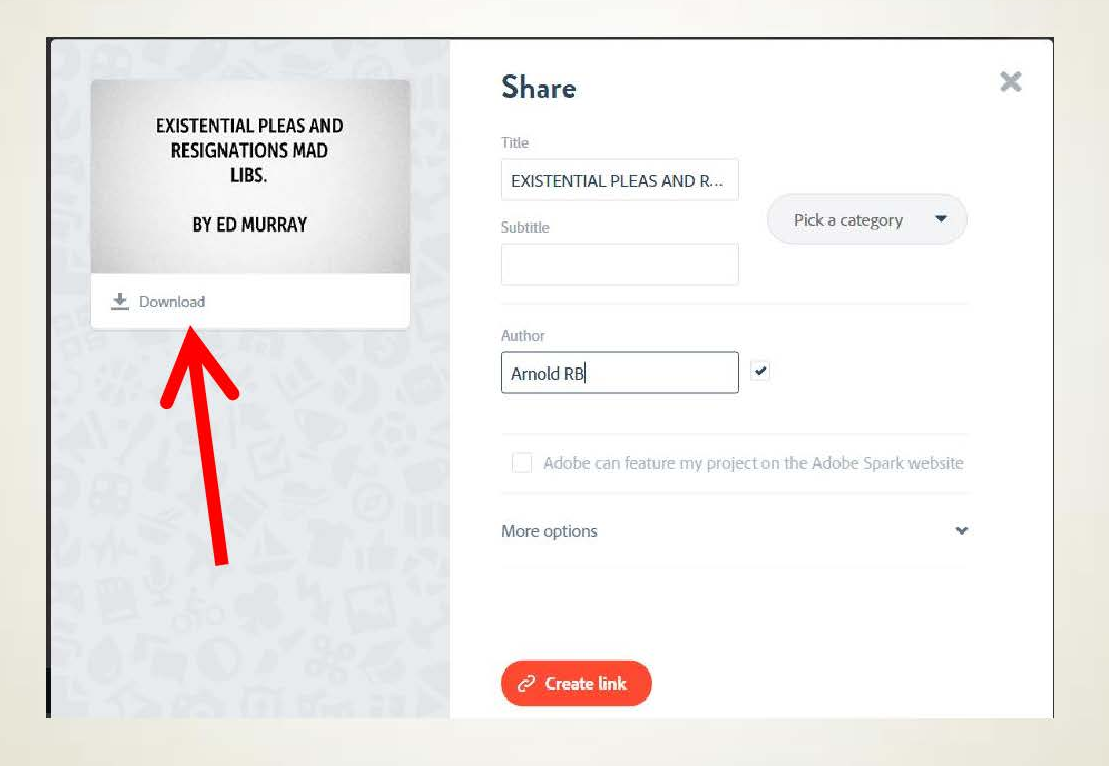

# Or click "create link" and choose category to share

| EXISTENTIAL PLEAS AND<br>RESIGNATIONS MAD<br>LIBS.<br>BY ED MURRAY | Title EXISTENTIAL PLEAS AND R Please choose a category Subtit before you share. Pick a category |
|--------------------------------------------------------------------|-------------------------------------------------------------------------------------------------|
| ▲ Download                                                         | Author<br>Arnold RB                                                                             |
|                                                                    | Adobe can feature my project on the Adobe Spark webs                                            |

# You can now share to any of your social media networks

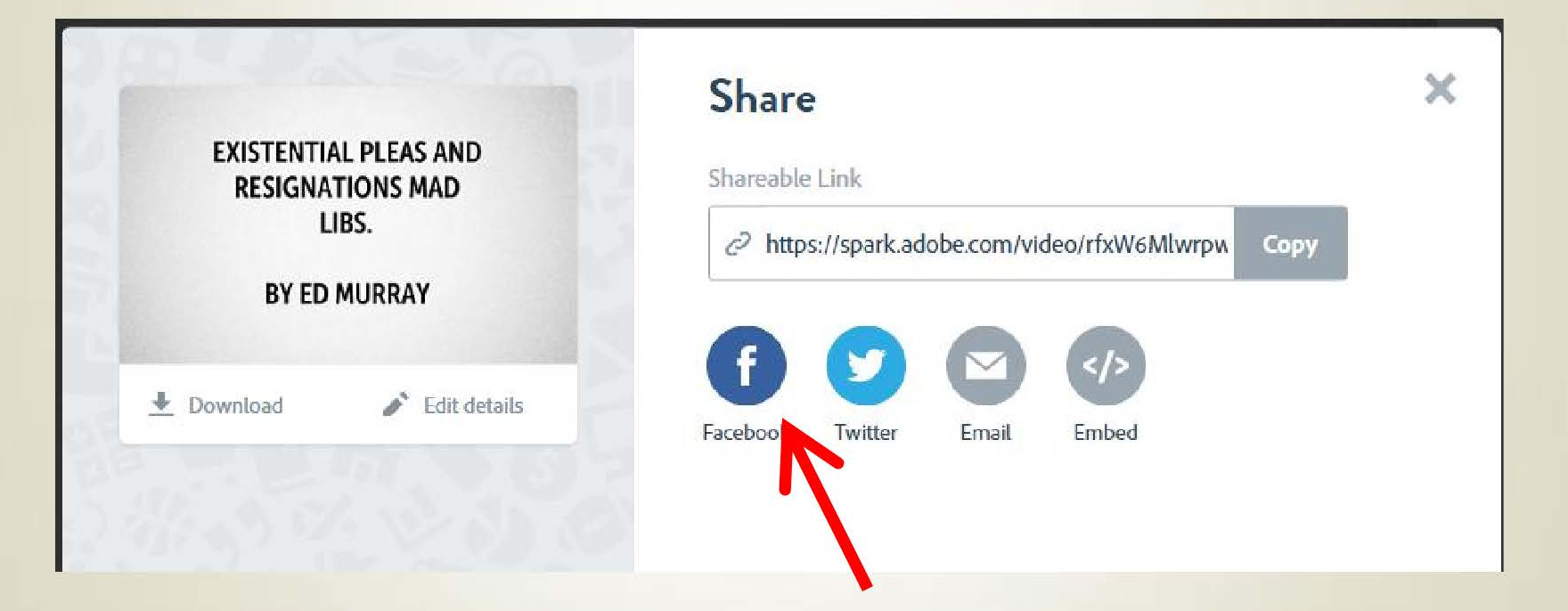

#### Supercharge your marketing and presentations now with Adobe Spark! Get your message out with Style NOW!

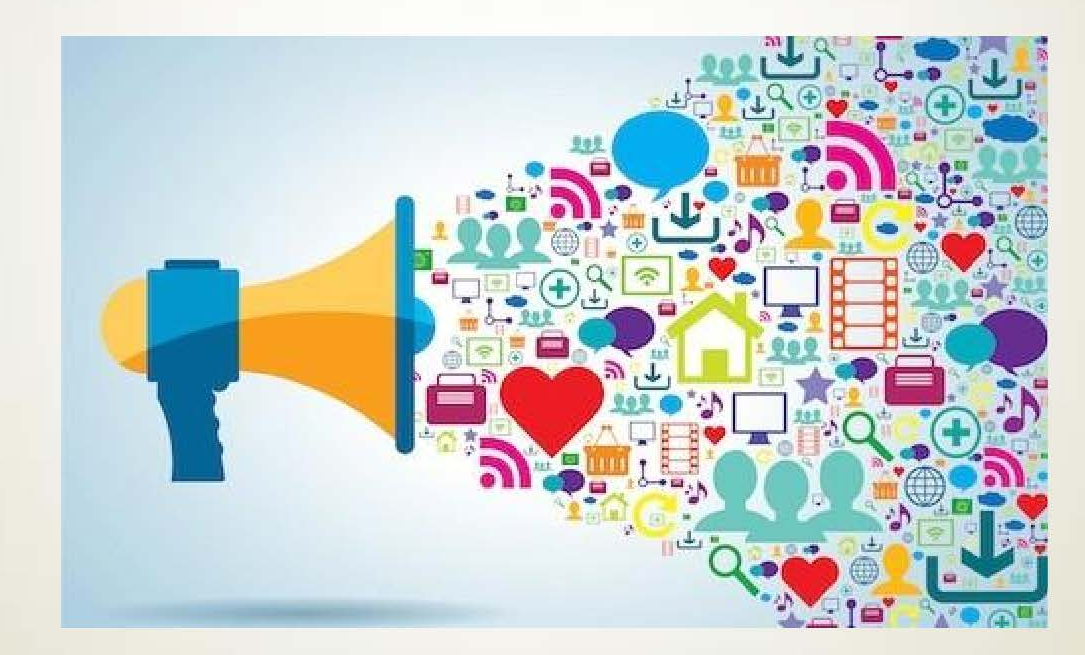

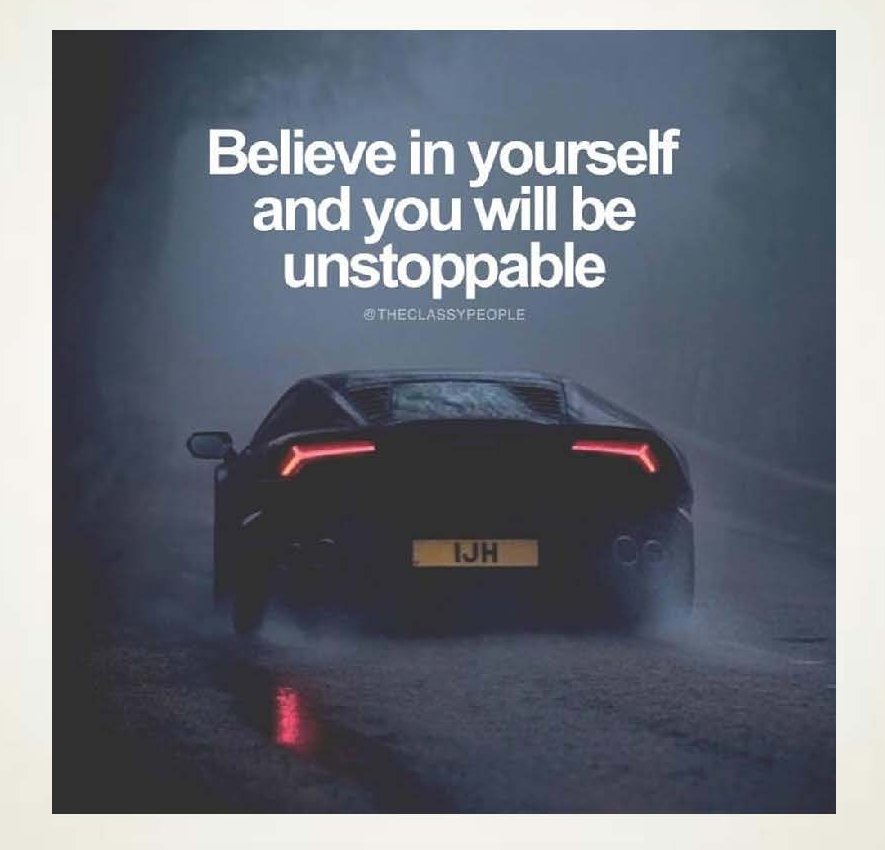